Для Вашего удобства, для активации, рекомендуем использовать дополнительное устройство

Краткое руководство по функциям нового Blue KEY

Инструкция по активации нового, интегрированного в приложение BluOr Bank, решения аутентификации Blue KEY

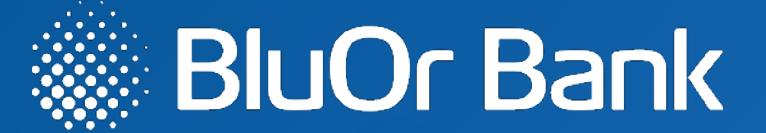

стр.2-4

стр.5-14

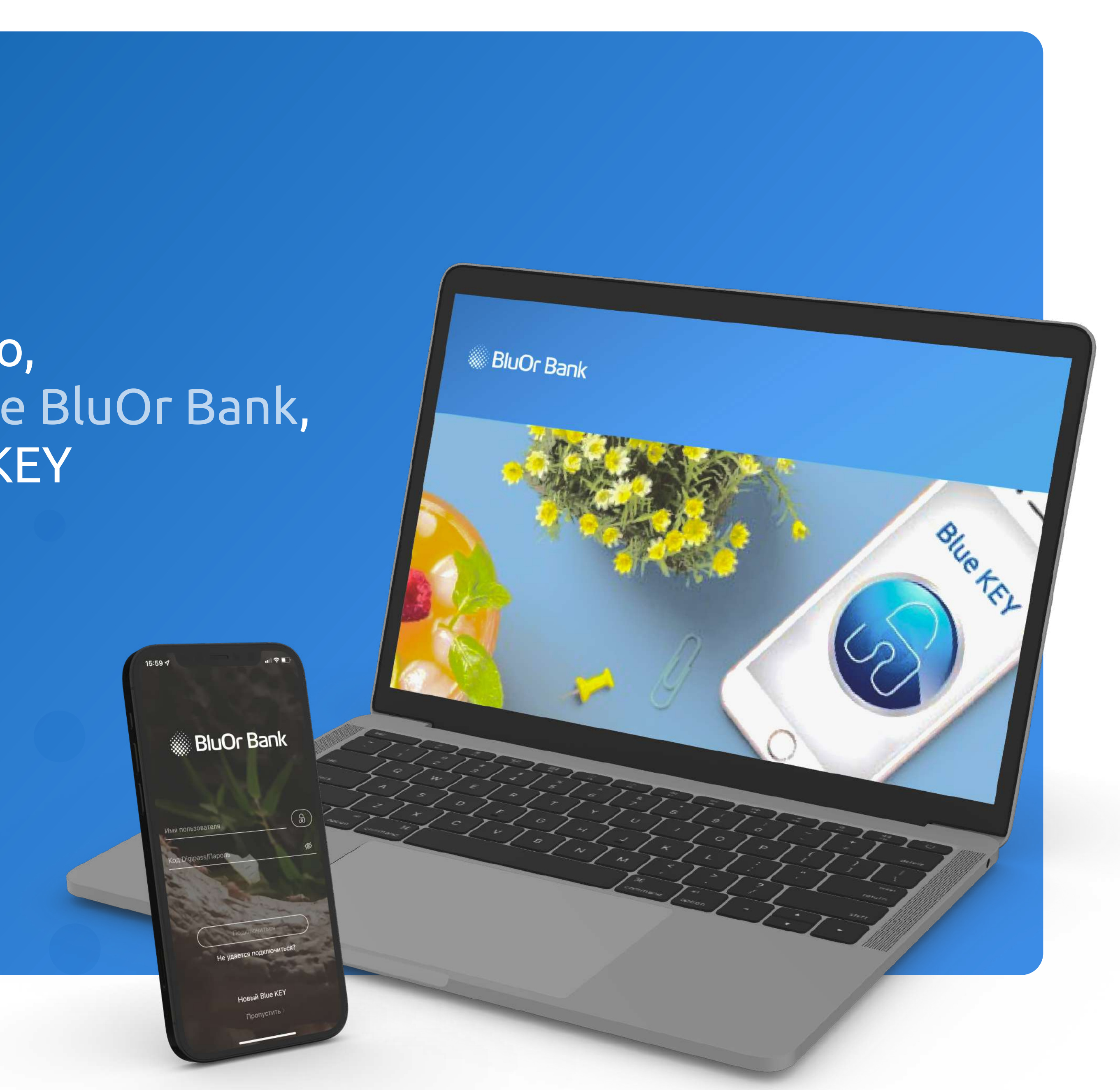

# Активация нового, интегрированного в приложение BluOr Bank, решения аутентификации Blue KEY

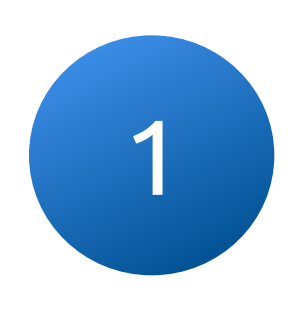

На указанный Вами электронный адрес высылается электронное письмо с дальнейшими шагами по активации Blue KEY

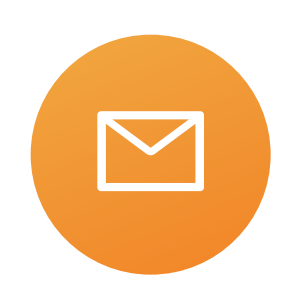

1.1 Нажмите на кнопку "Активация Blue KEY", чтобы перейти к следующему шагу

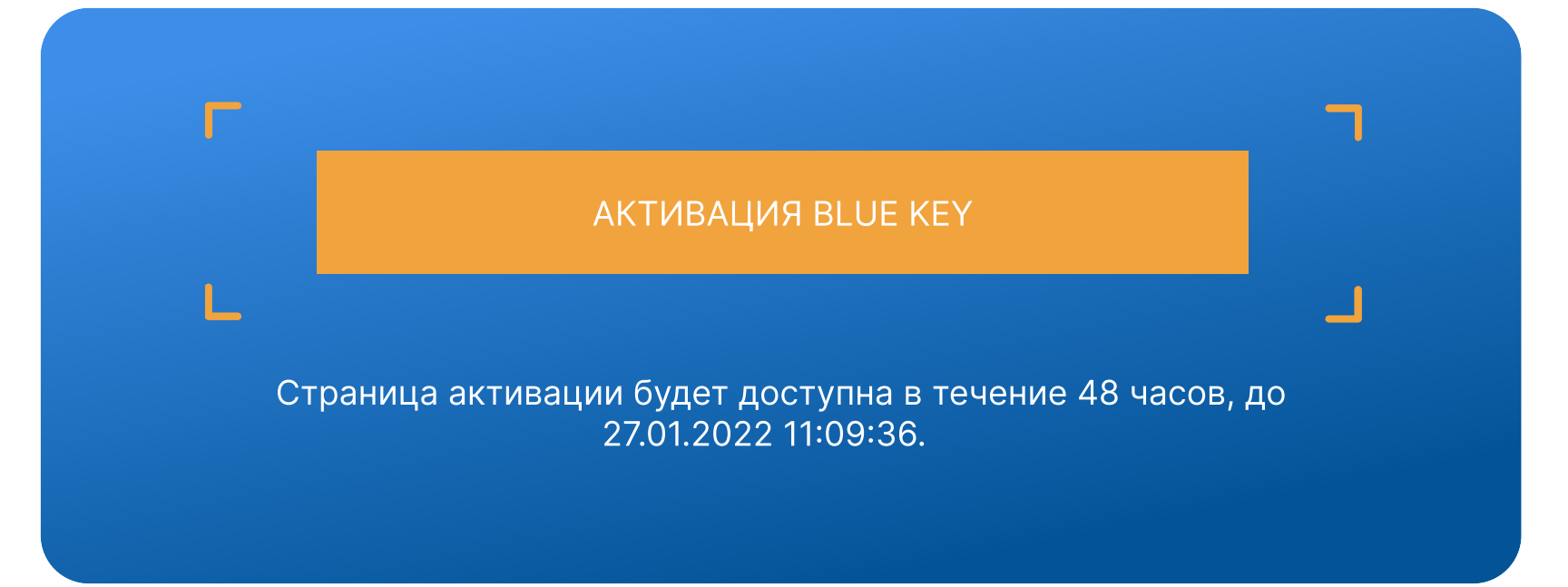

Введите свой логин, после чего на указанный Вами номер телефона придет СМС с активационным кодом

> ля доступа к странице активации Blue KEY на ваш номер мо авлен пароль, если вы правильно ввели имя по ль в поле "SMS-пароль".

#### BluOr Bank | internetbank

| Как активировать Blue KEY? |  |
|----------------------------|--|
|                            |  |
| Скачать инструкцию         |  |
|                            |  |
|                            |  |

| Подключиться |
|--------------|
|              |
| SMS-пароль   |
| Login        |
|              |

info@blueorangebank.com Blue KEY руководство пользователя

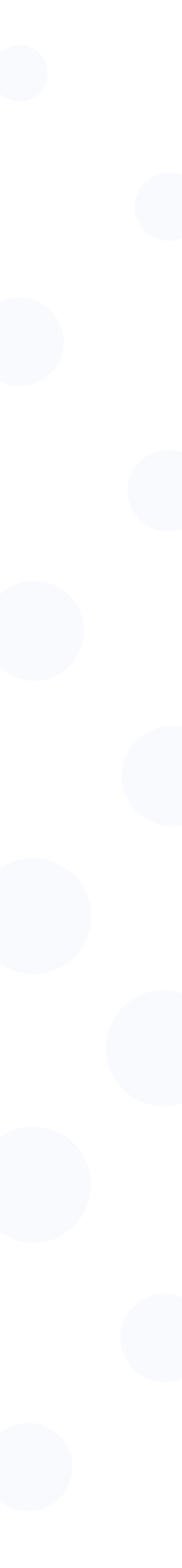

3

#### После подключения, на странице Интернет-банка, Вам будет доступна страница с QR кодом, необходимого для активации Blue KEY

Страница автоматически закроется полсе активации Blue KEY на Вашем устройстве

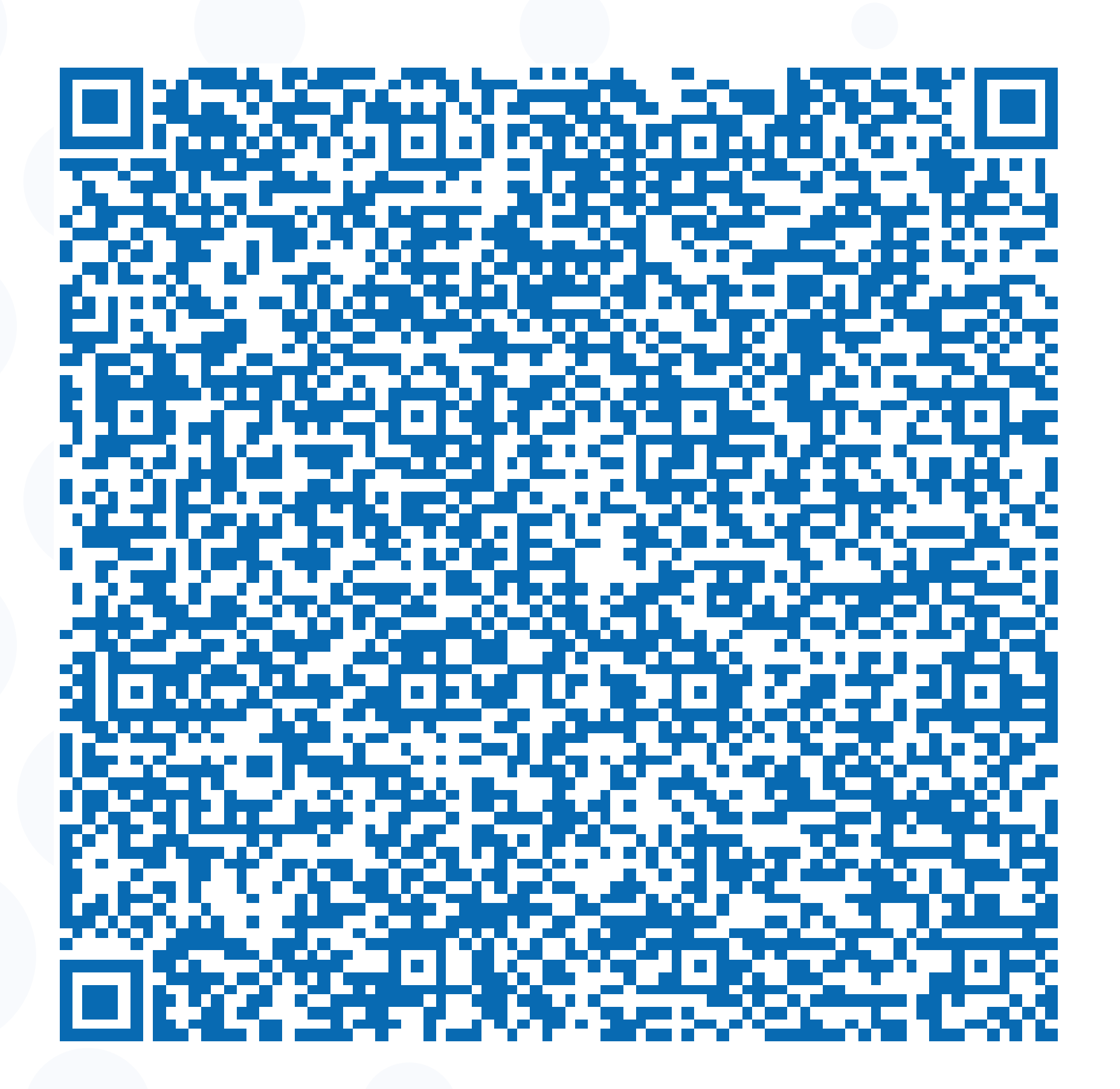

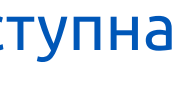

4

#### Откройте приложение BluOr Bank и нажмите на кнопку "Новый Blue KEY"

4.1 Сканируйте своим устройством QR код с экрана (3)

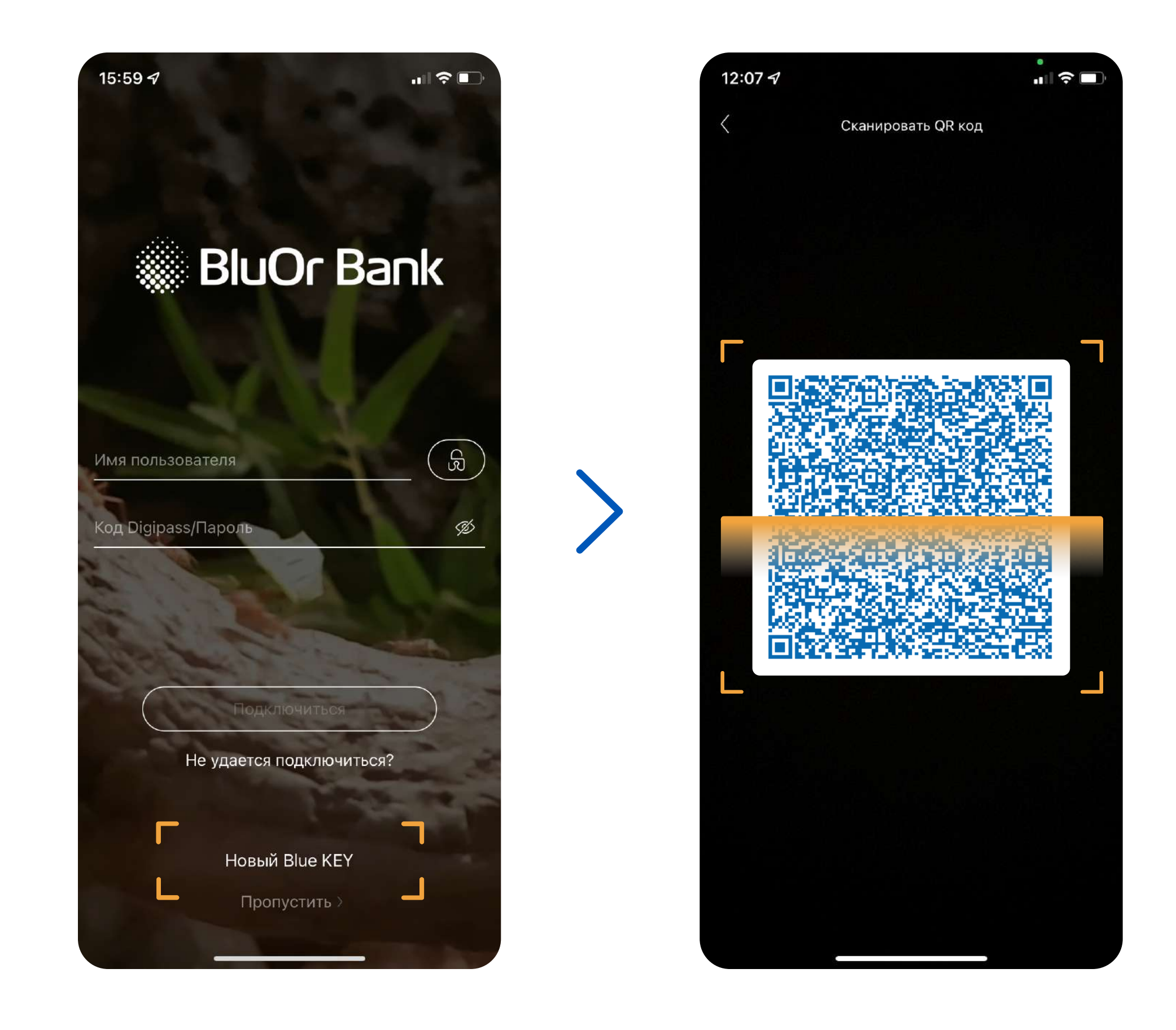

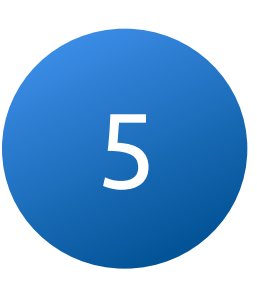

#### Для завершения активации, создайте пароль, который будет использоваться для входа в приложение и подписания транакций

Пароль должен состоять как минимум из 6 знаков

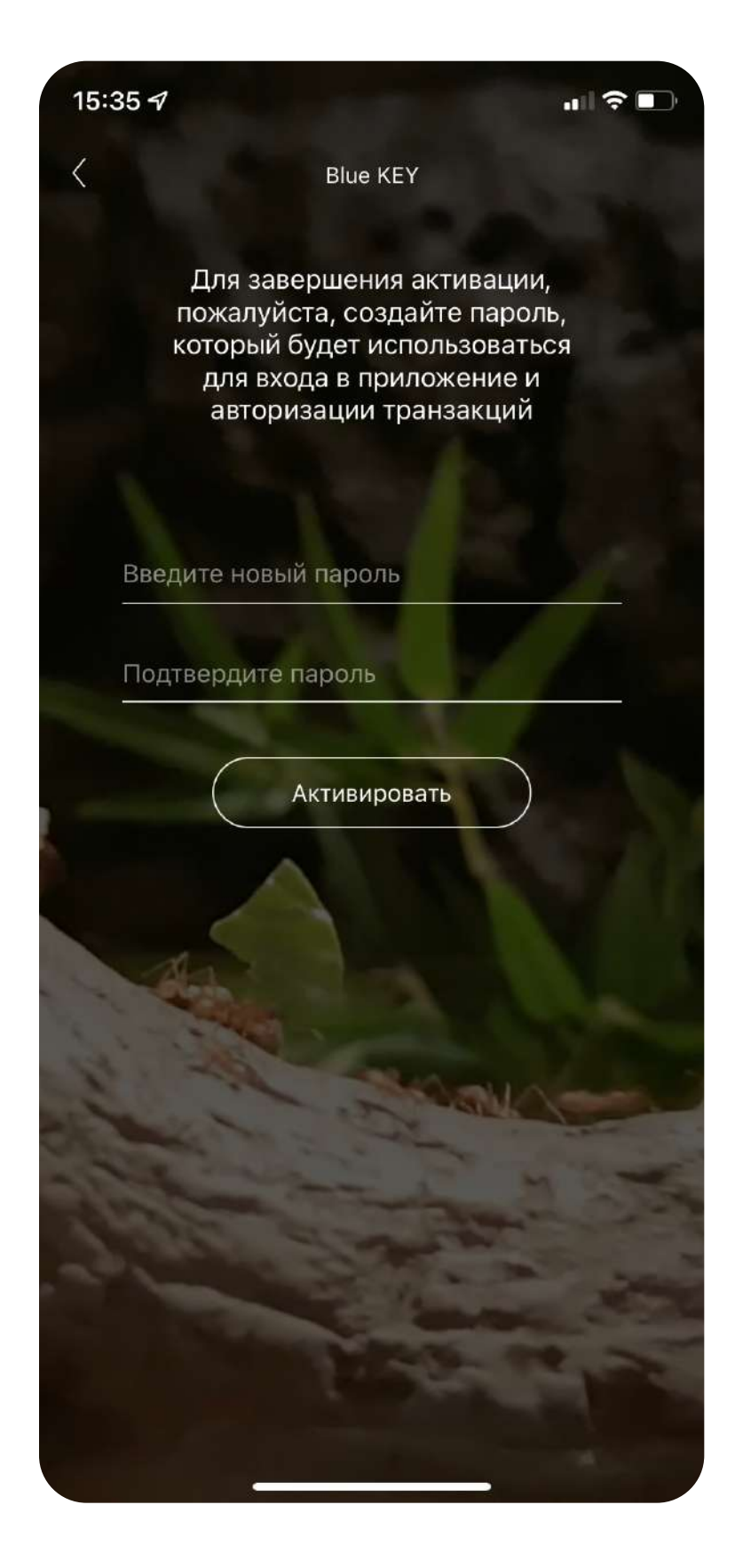

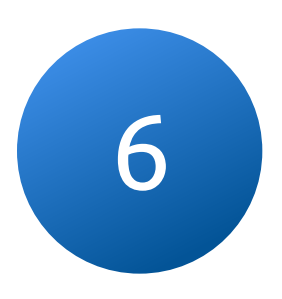

#### После успешной активации Blue KEY, в меню Вам станет доступен список новых функциий

Вы сможете использовать новое решение для взаимодействия с Интернет-Банком, например, для входа или подписи платежа

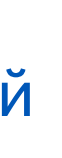

# Сохраните и не забывайте свой пароль Blue KEY

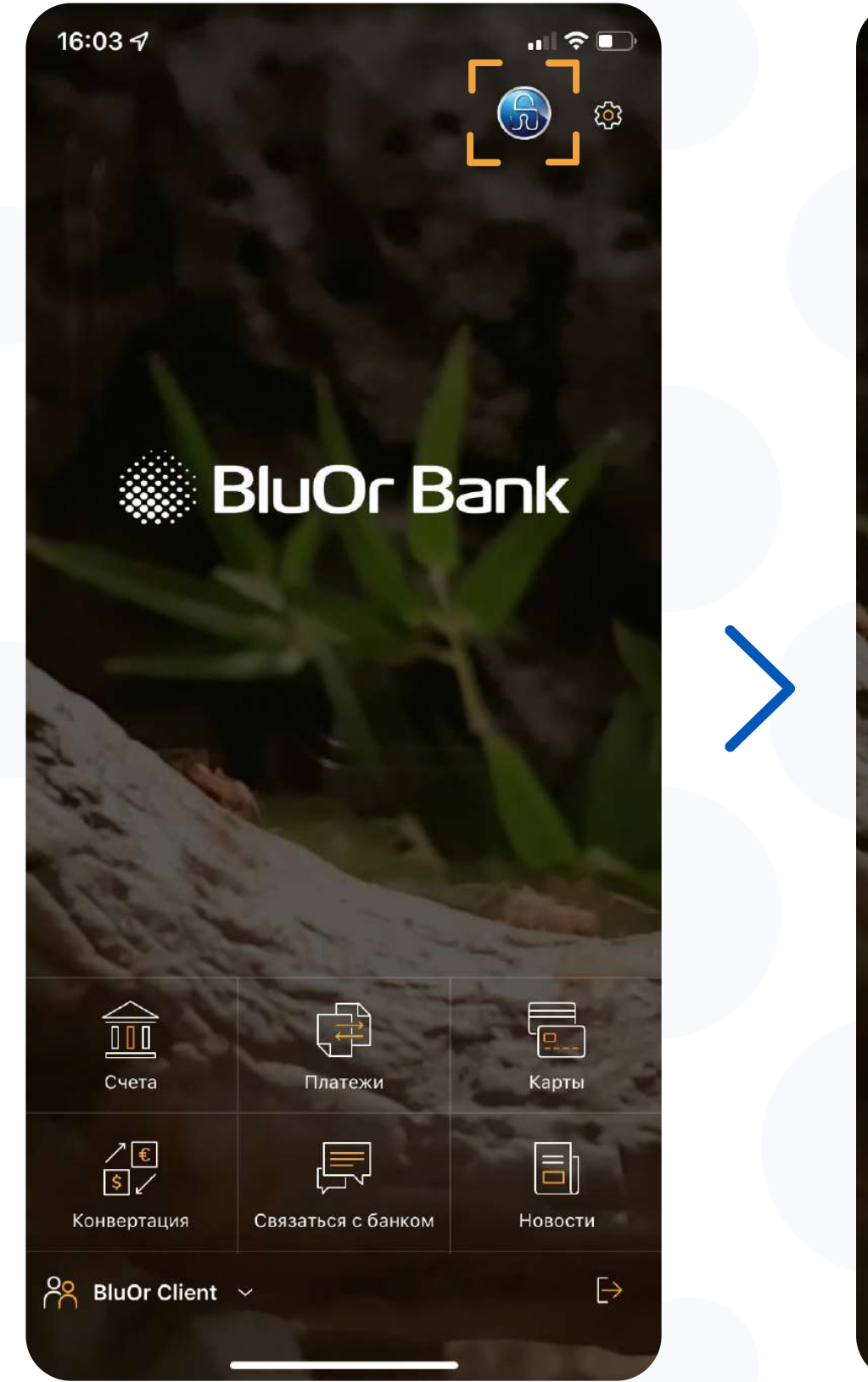

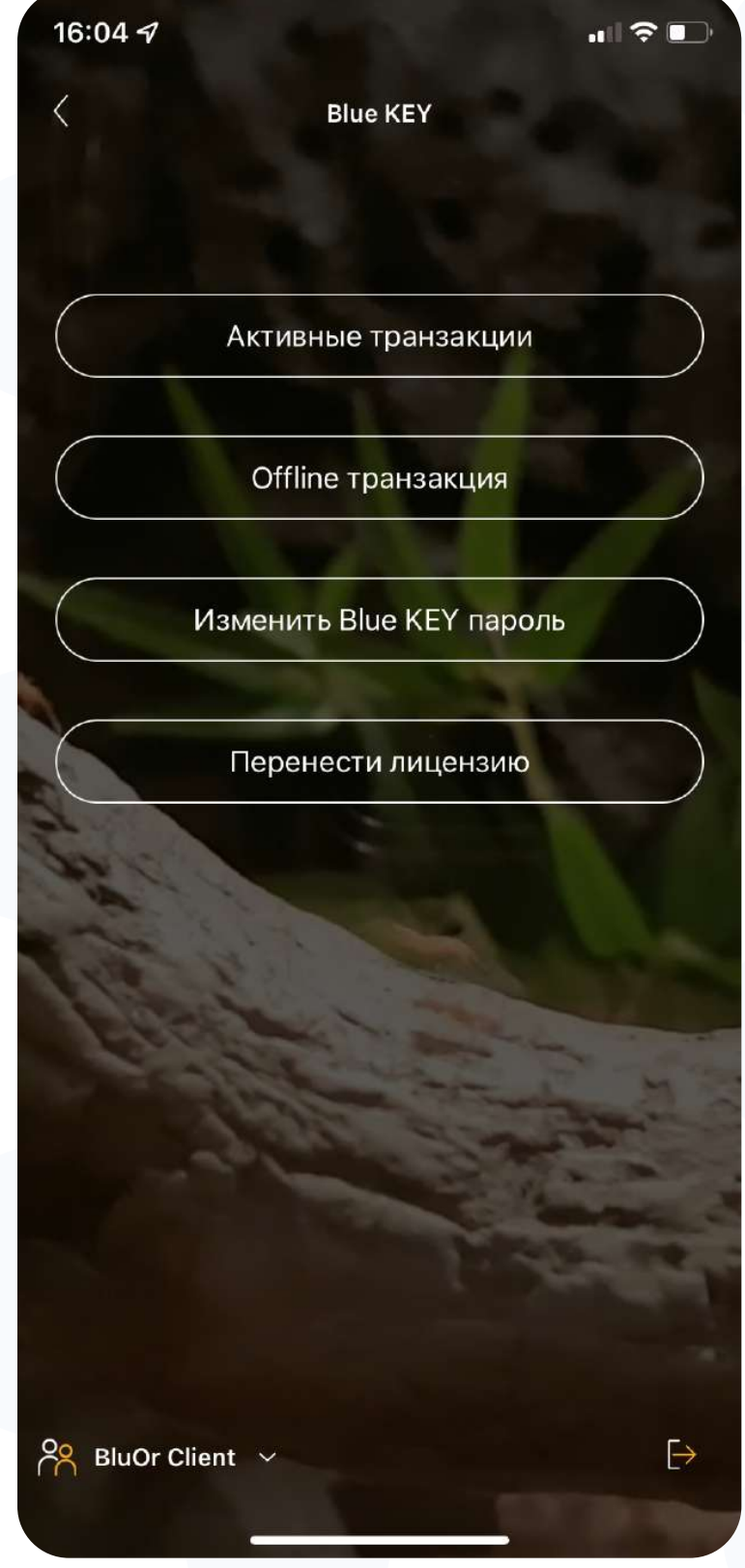

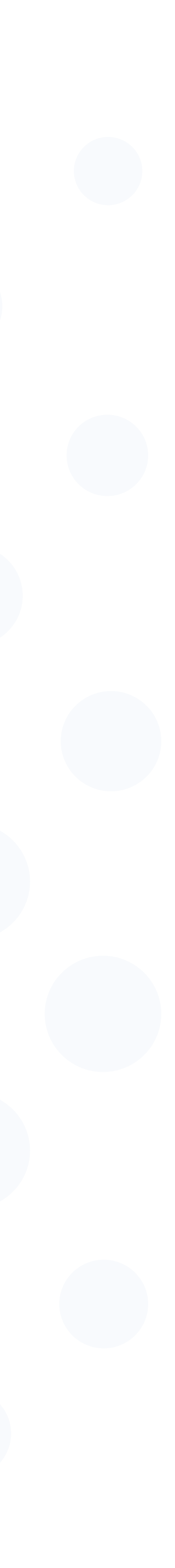

# Подписывайте транзакции с помощью интегрированного в приложение BluOr Bank решения Blue KEY

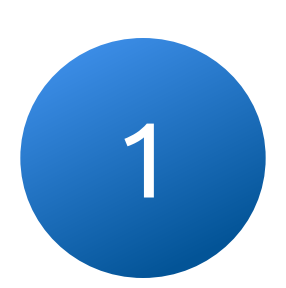

При входе в Интернет-Банк или подписи транзакции, на Ваш телефон приходит Push-уведомление

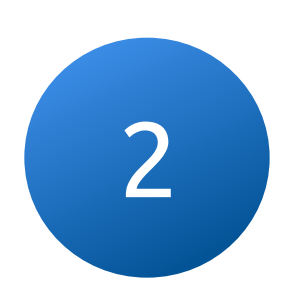

Перейдите по Push-уведомлению и введите пароль Blue KEY и подтвердите вход в Интернет-Банк

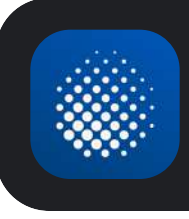

**BluOr Bank** Подпись транзакции сейчас

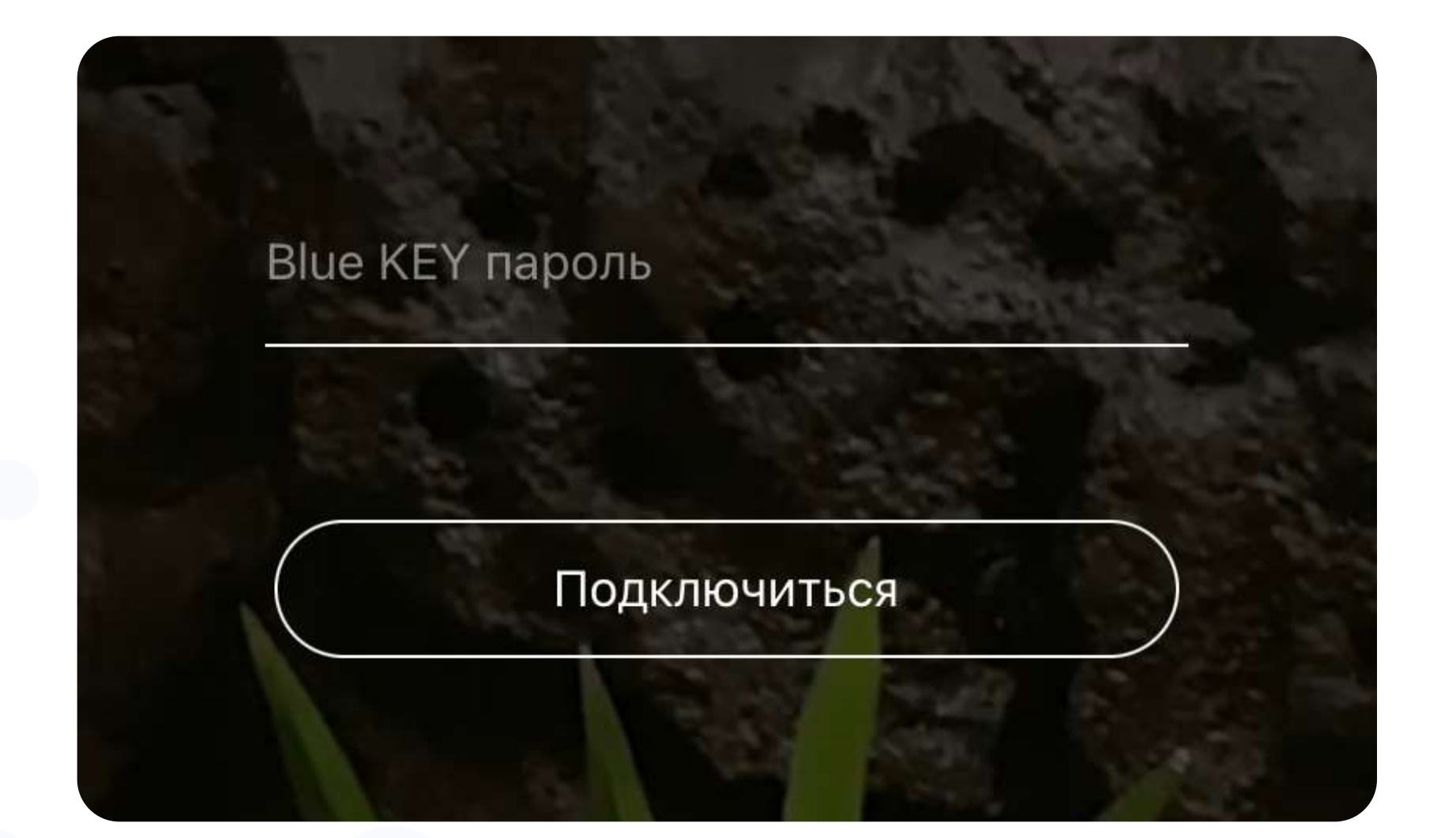

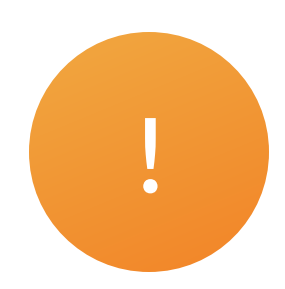

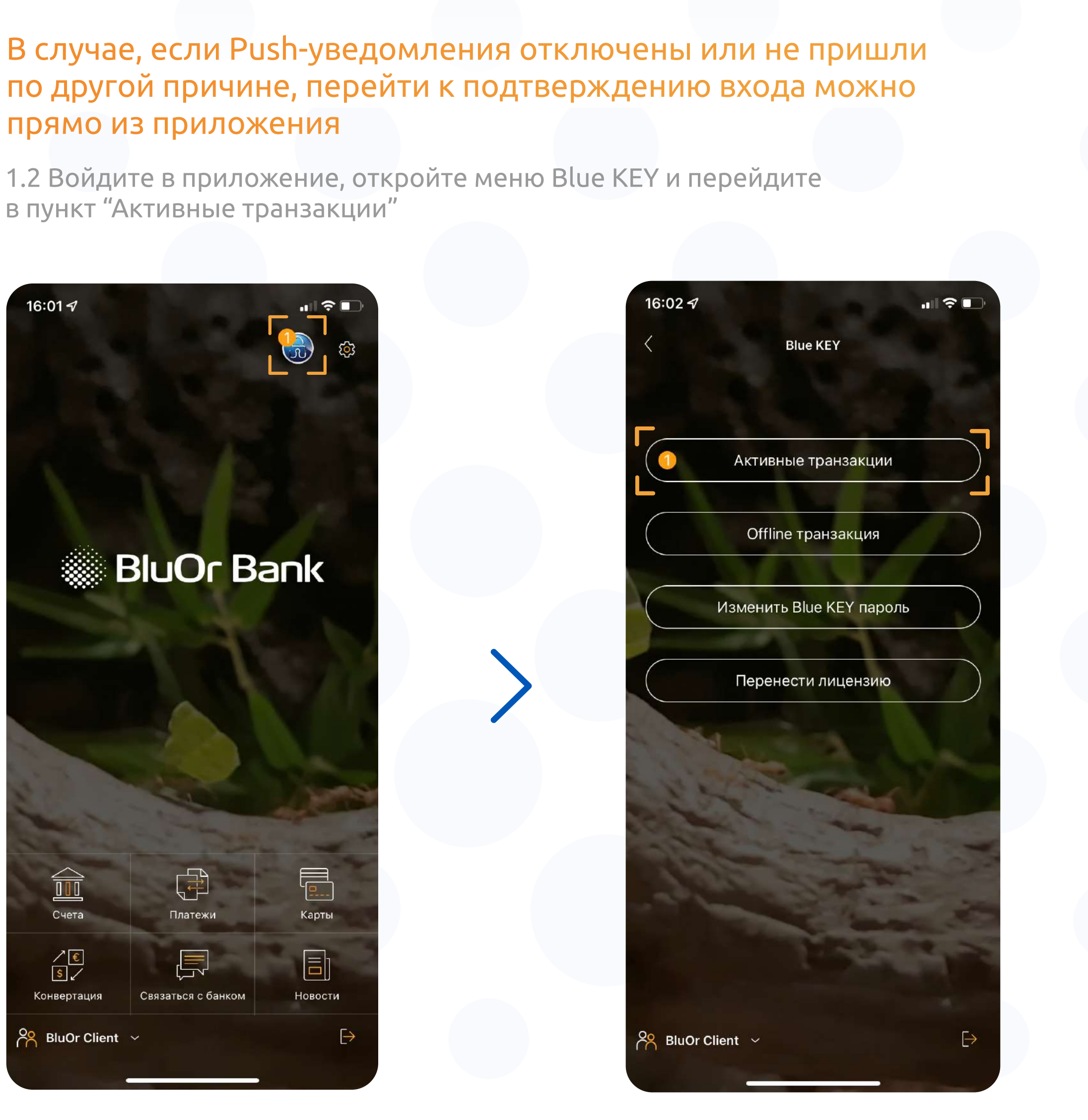

3

# Подтвердите вход в систему нажав на кнопку "Подтвердить", после чего произойдет вход в Интернет-Банк

3.1 Используйте новое решение как для входа, так и для подписи платежей

| 17:58          |              | 12:41            | al 🗢 🛛                     |
|----------------|--------------|------------------|----------------------------|
| < Подпись тран | ізакции      | 🤇 Подпи          | ісь транзакции             |
| 336301         |              | 057868           |                            |
|                |              |                  |                            |
| Вход в систе   | ему User     | Подпись г<br>EUP | платежа 100.00<br>Receiver |
|                |              |                  |                            |
|                | a server and |                  |                            |
| Полтвери       | ПИТЬ         |                  |                            |
| Подгверя       | <b>ANTO</b>  | 110,             | дтвердить                  |
| Отмени         | пть          | 0                | тменить                    |

# 3.2 У Вас есть возможность как подтвердить, так и отменить транзакцию

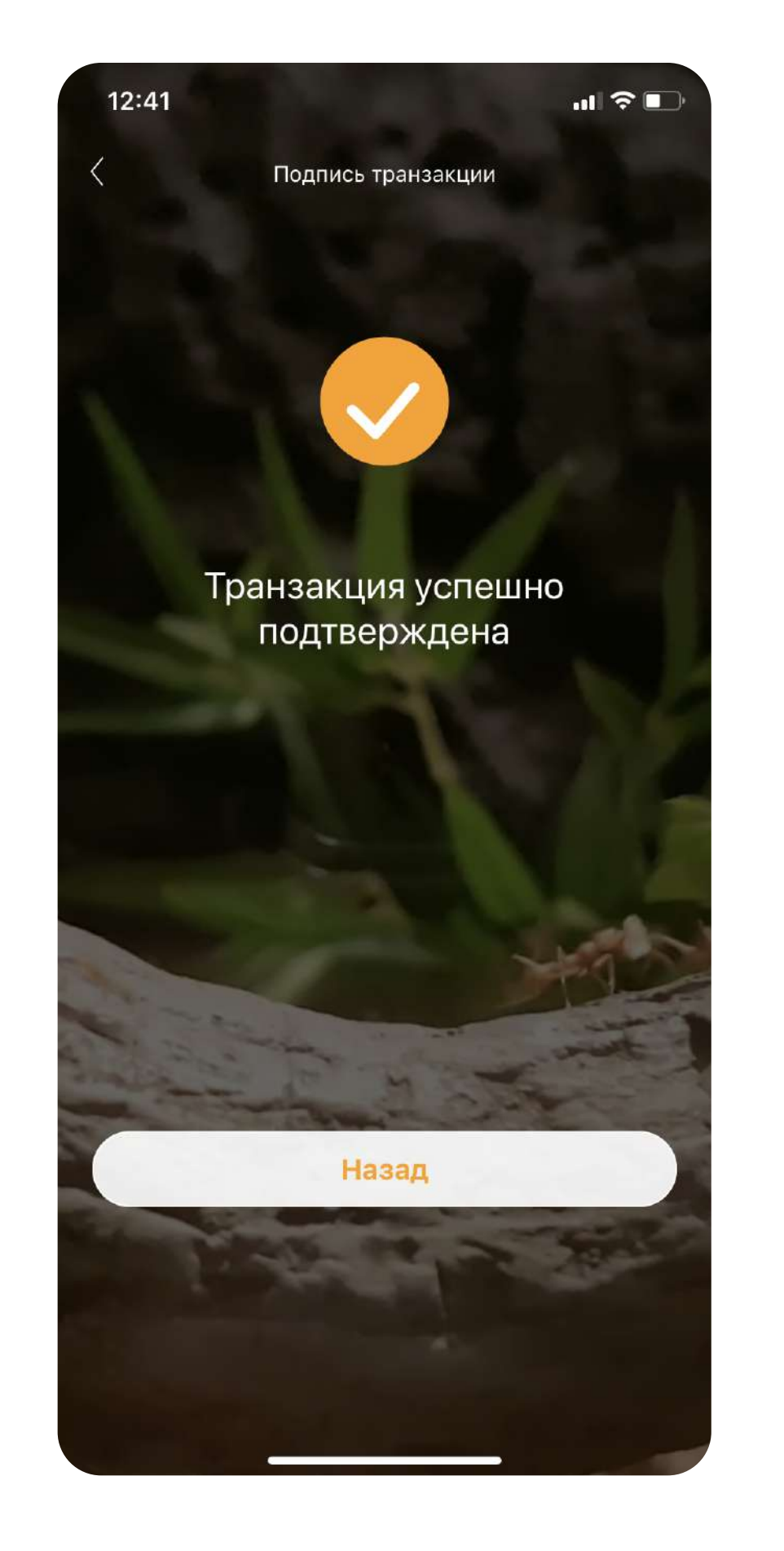

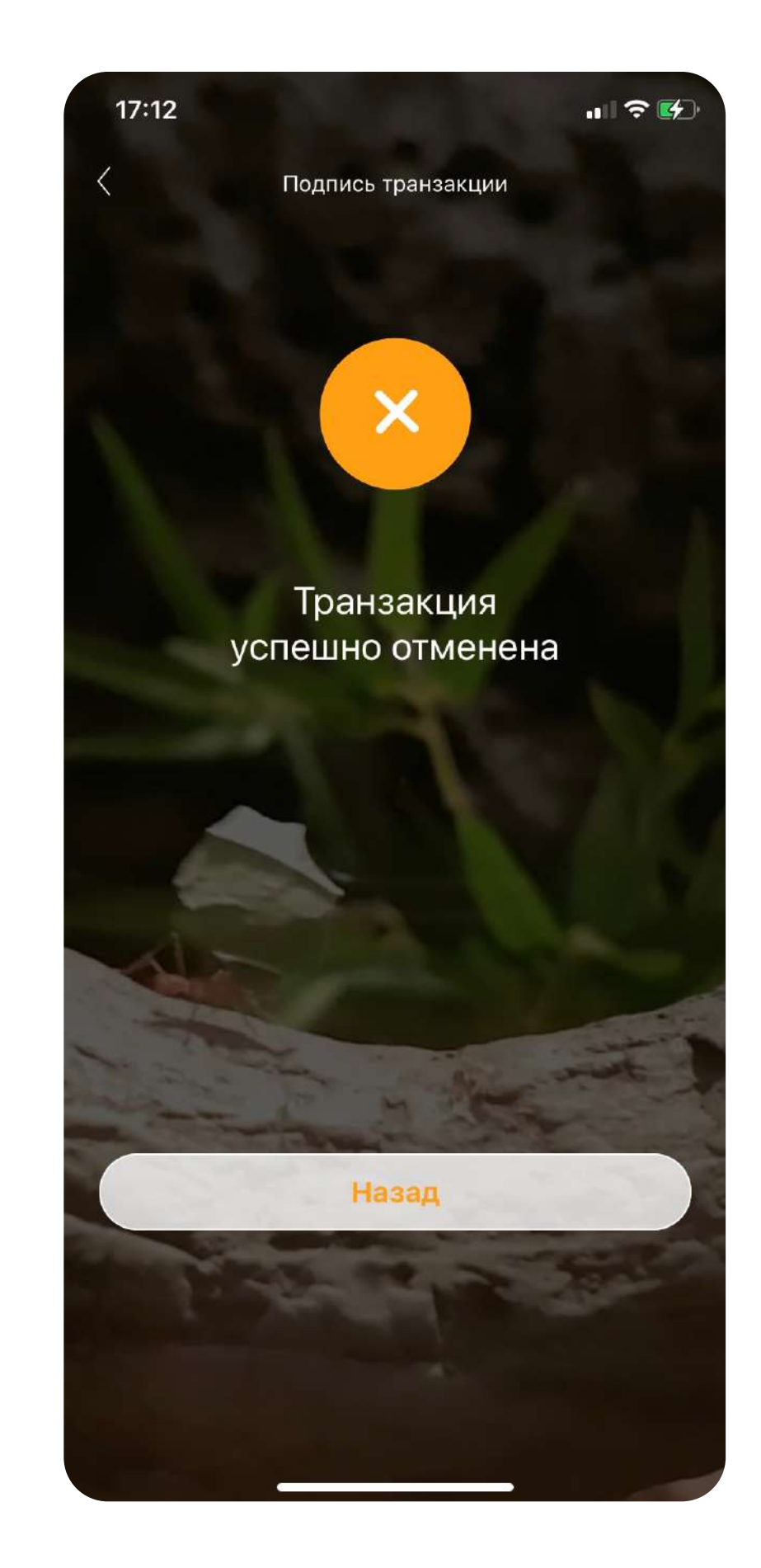

# Используйте новое решение для аутентификации, при оплате покупок в Интернете картой

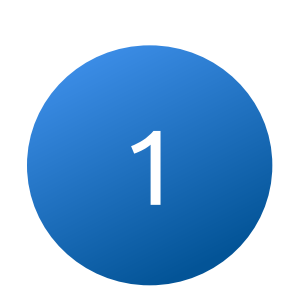

После подтверждения транзакции, на Вашем устройстве будет сгенерирован код для аутентификации

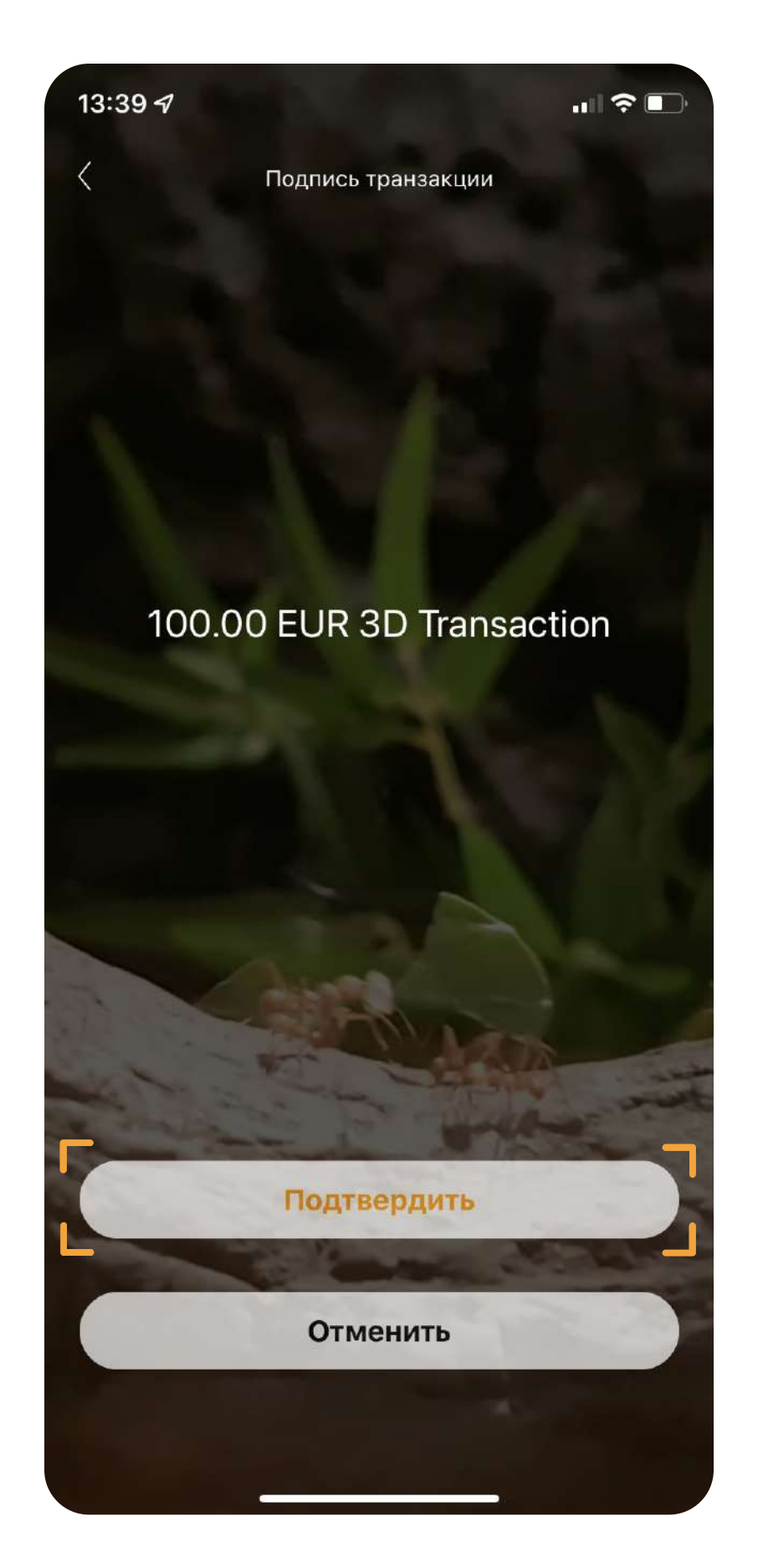

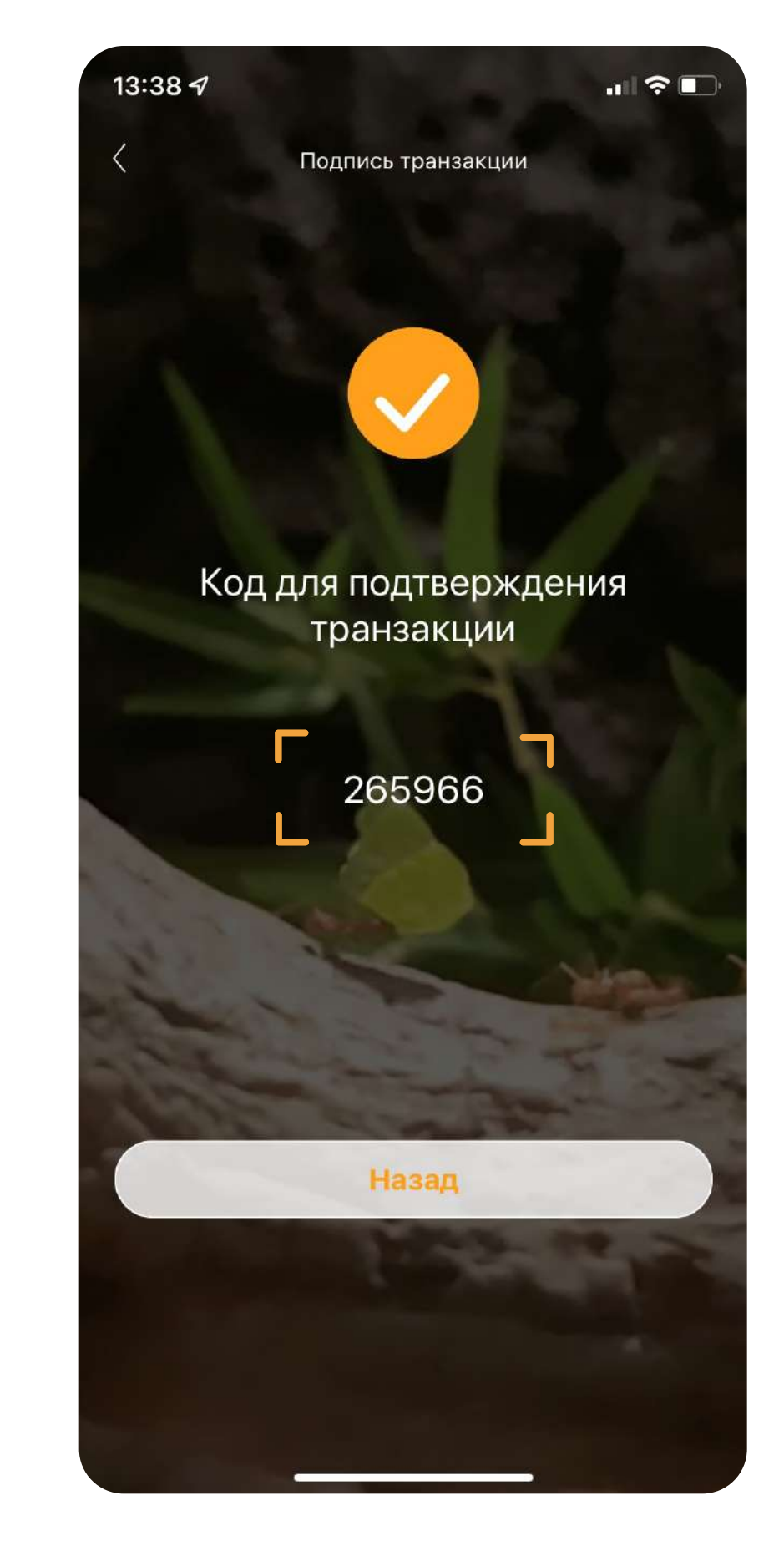

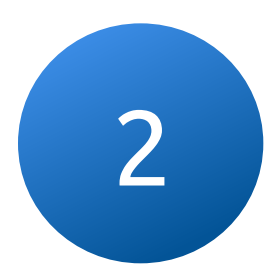

после чего, платеж будет успешно совершен

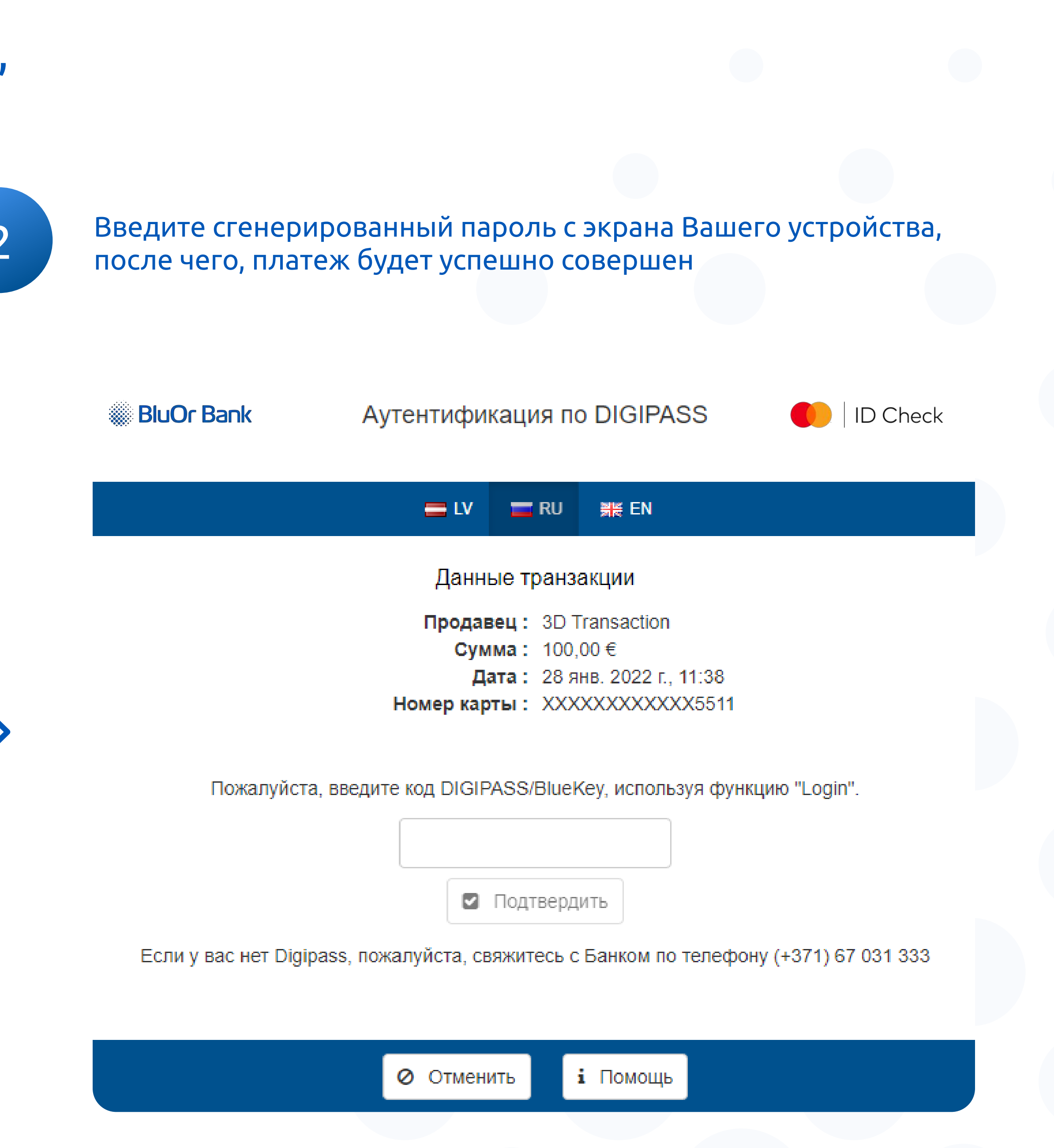

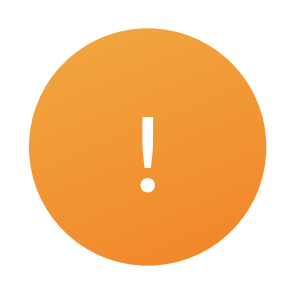

## Выбранный способ аутентификации Touch/Face ID также позволит подписывать транзакции без ввода пароля Blue KEY

Настройки Touch/Face ID доступны только, если подключен PIN

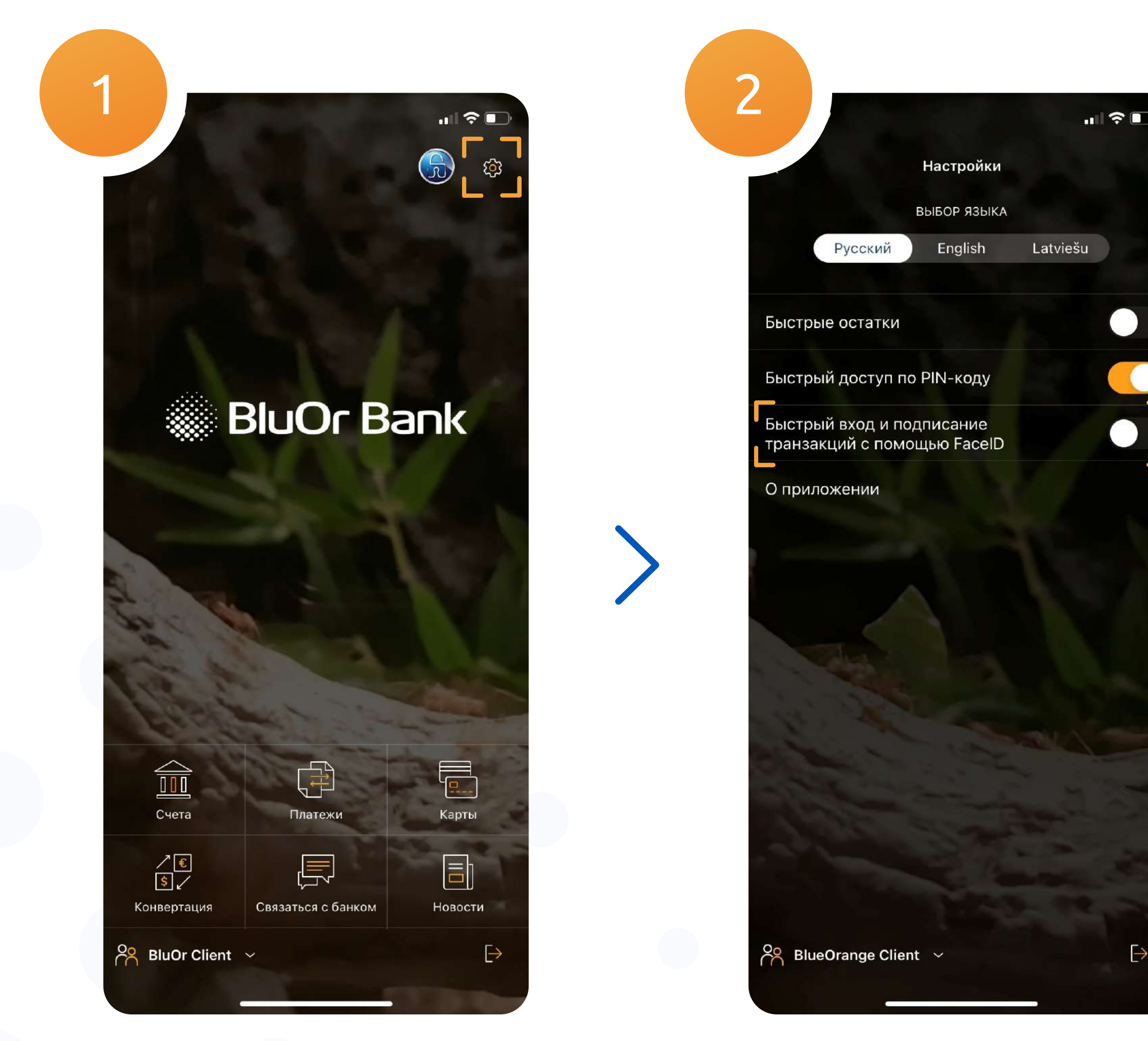

#### 3.1 Подключив Face ID, в окне ввода PIN появится иконка биометрии

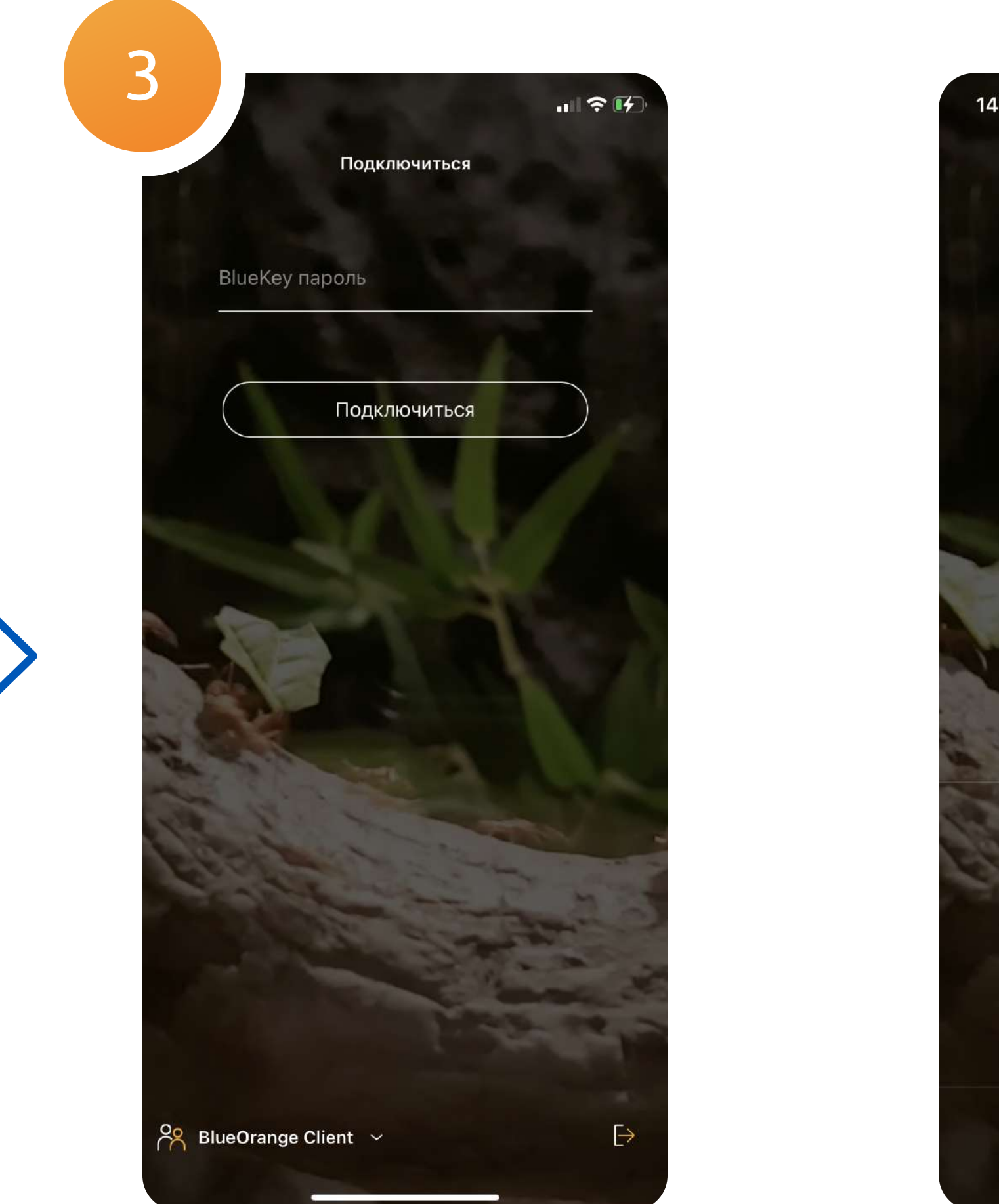

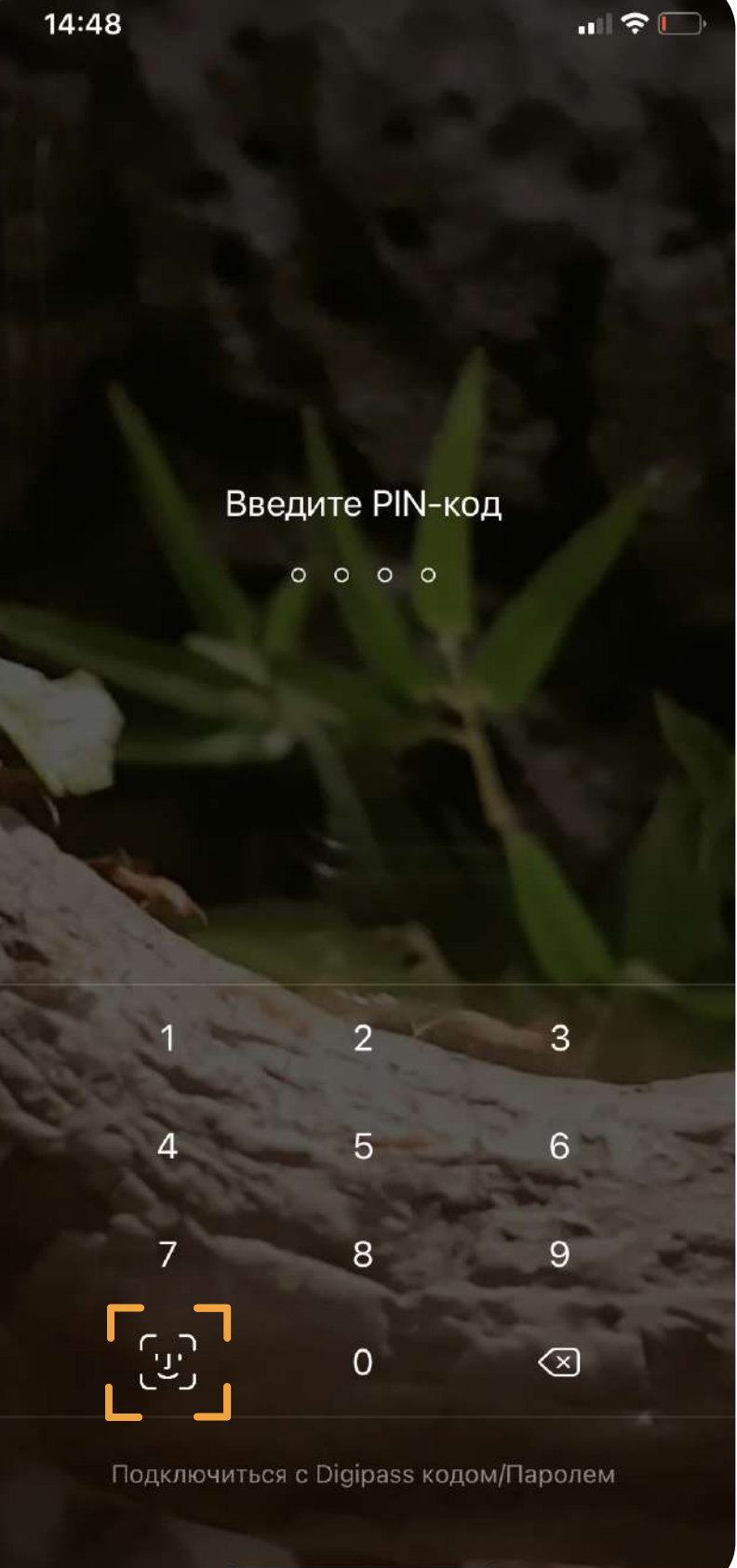

# Offline транзакция

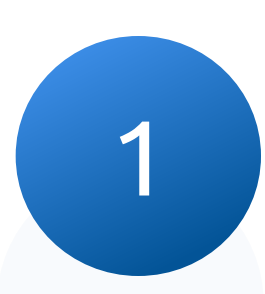

## Войдите в приложение, откройте меню Blue KEY и перейдите в пункт "Offline транзакция"

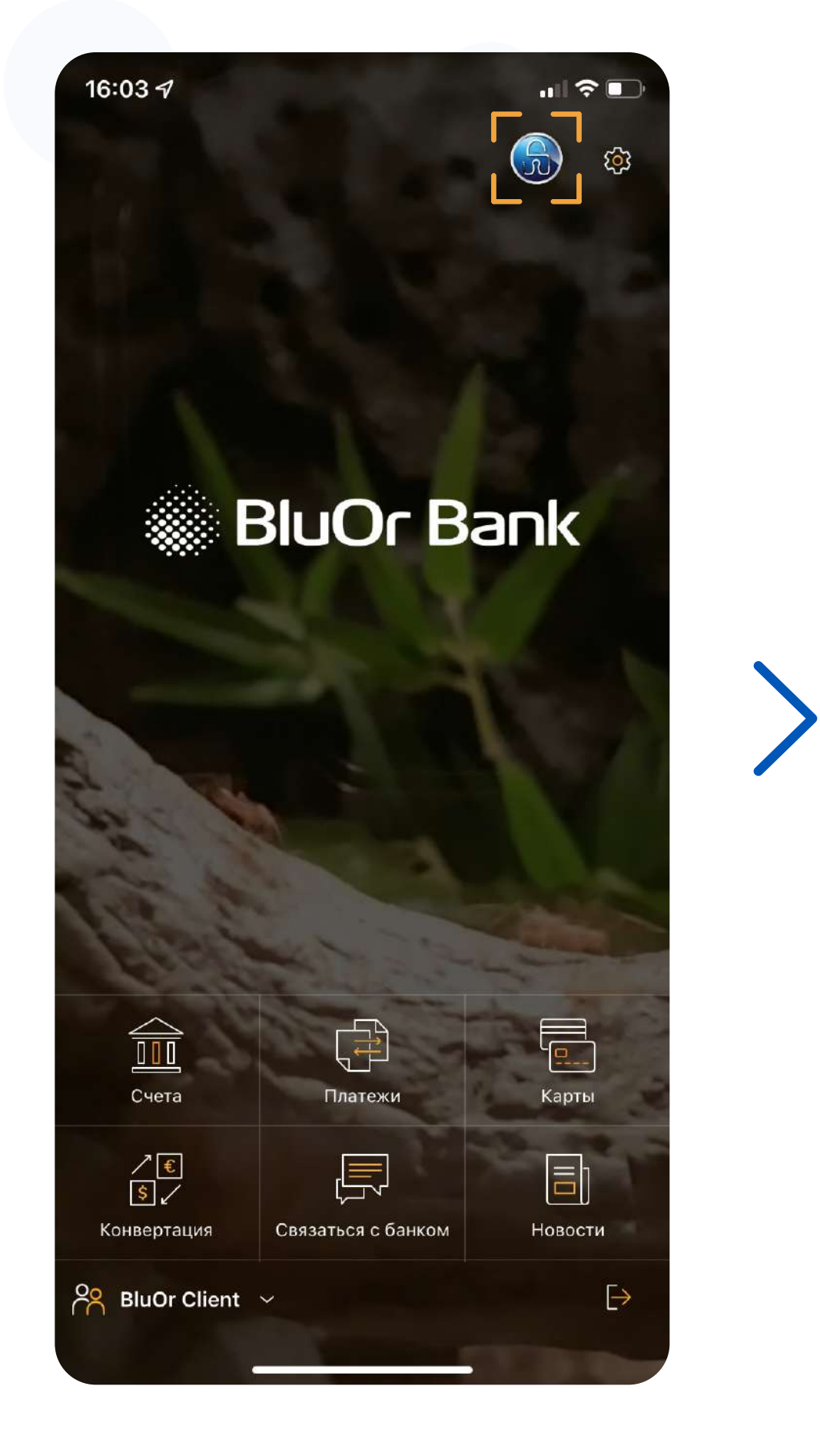

| 16:04 🕫    |                          |
|------------|--------------------------|
| <          | Blue KEY                 |
|            |                          |
|            |                          |
|            | Активные транзакции      |
| Γ          |                          |
|            | Offline транзакция       |
|            |                          |
|            | аменить вше кет пароль   |
|            | Перенести лицензию       |
|            |                          |
| and .      | 1 Para                   |
| 110        | all in the               |
| First      | the second of the second |
|            | the state                |
|            |                          |
|            |                          |
|            |                          |
| BluOr Clie | ent 🗸                    |
|            |                          |

2

# Укажите сумму сумму платежа и последние девять цифр счета получателя или плательщика (в зависимости от вида стелки)

Данная функция позволяет получить код для подтверждения сделки в режиме Offline

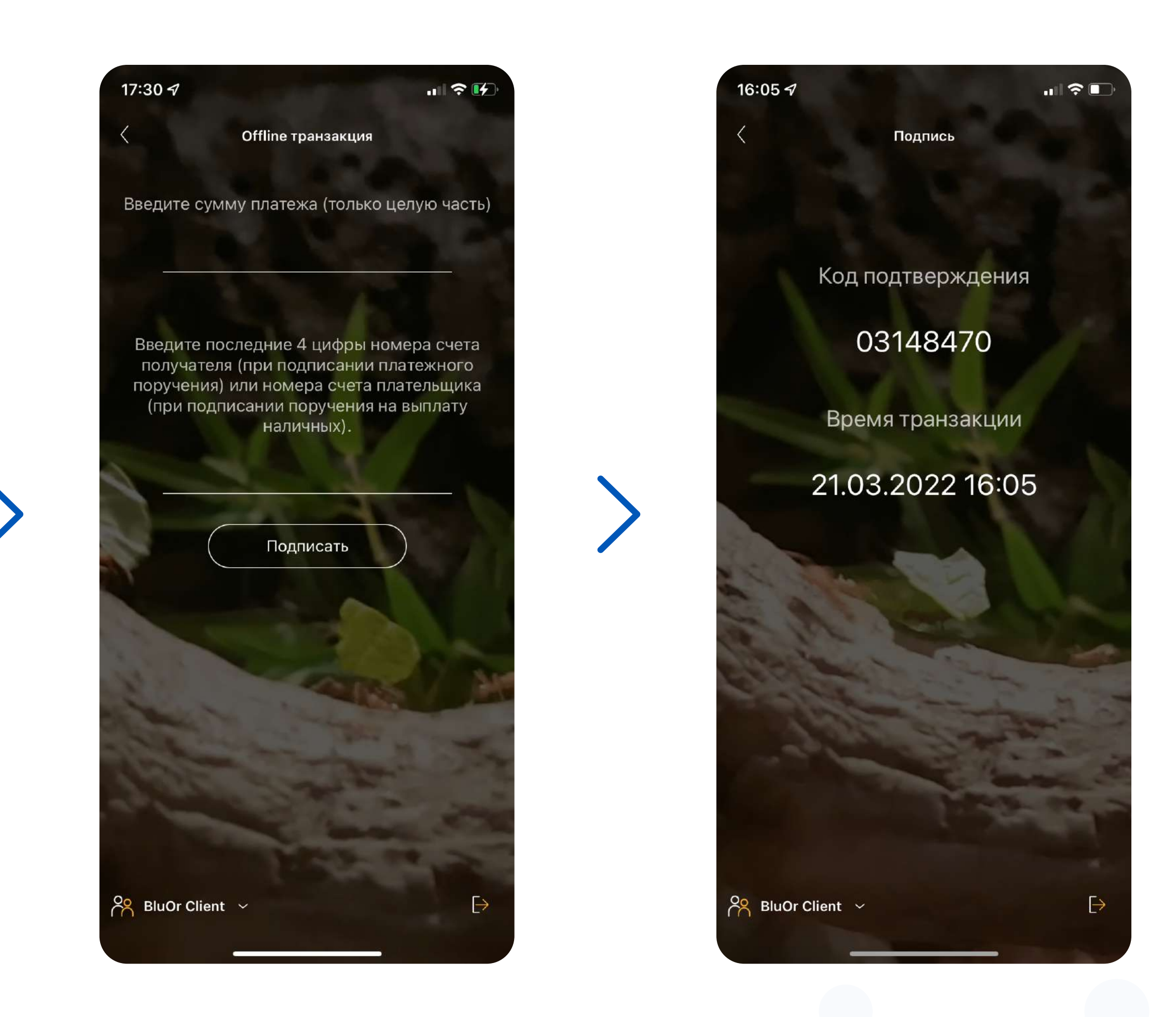

# Изменить Blue KEY пароль

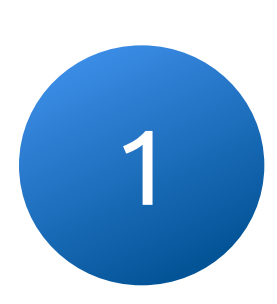

Перейдите в меню функций Blue KEY и нажмите на "Изменить Blue KEY пароль"

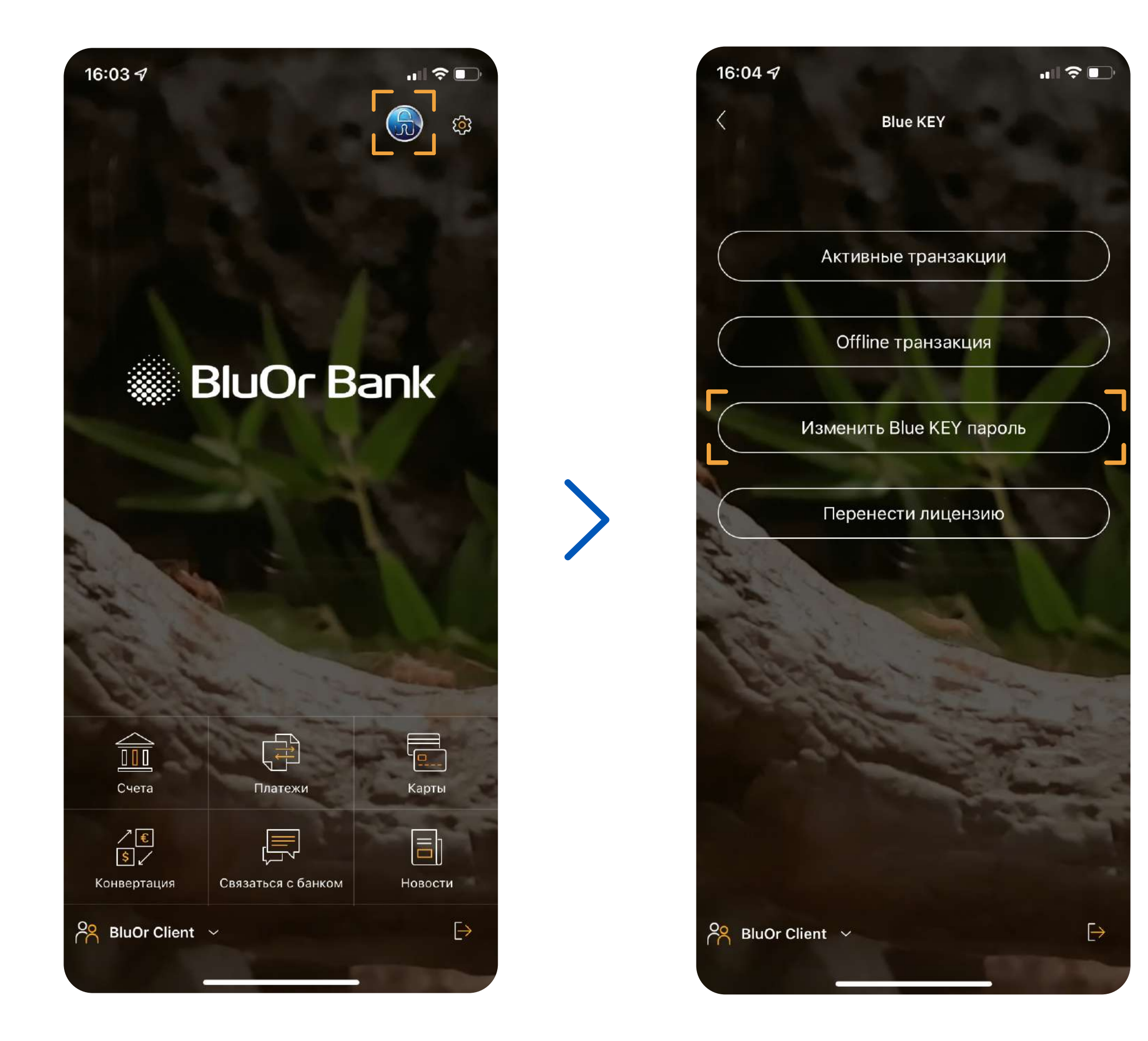

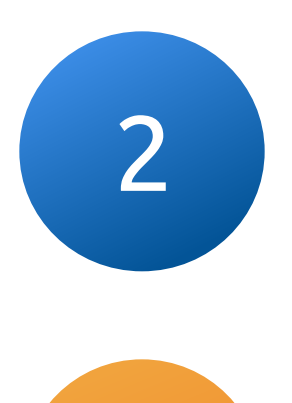

#### Введите текущий и новый пароли. Нельзя использовать старый пароль в качестве нового

Пароль должен состоять как минимум из 6 знаков.

## Сохраните и не забывайте свой пароль Blue KEY

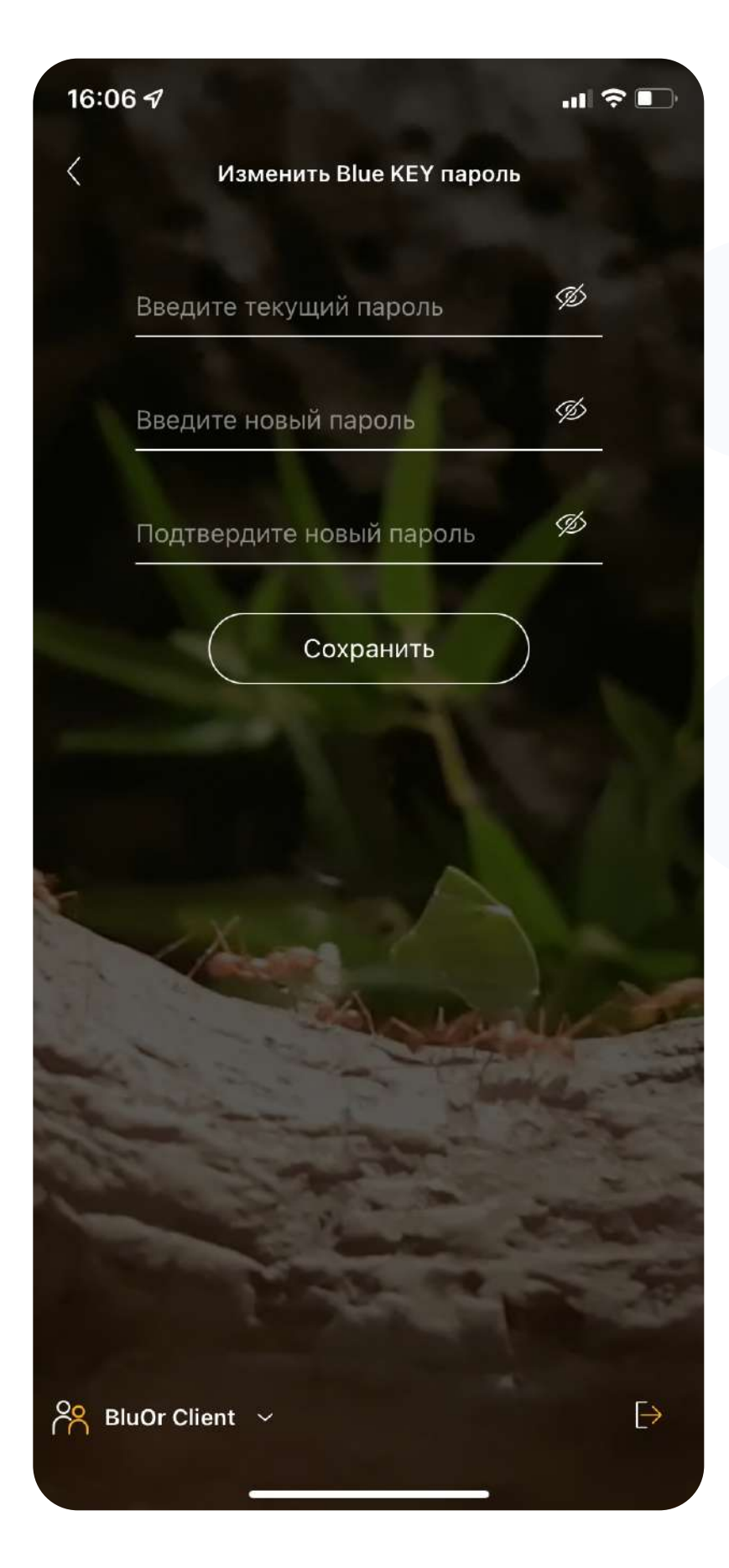

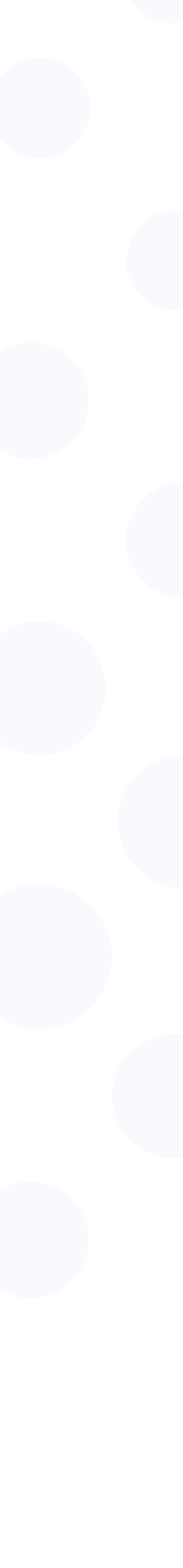

# Перенести лицензию

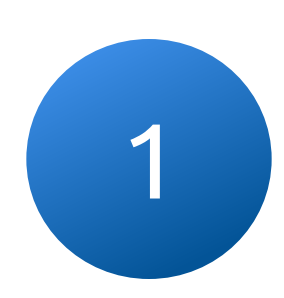

Перейдите в меню функций Blue KEY и нажмите на "Перенести лицензию"

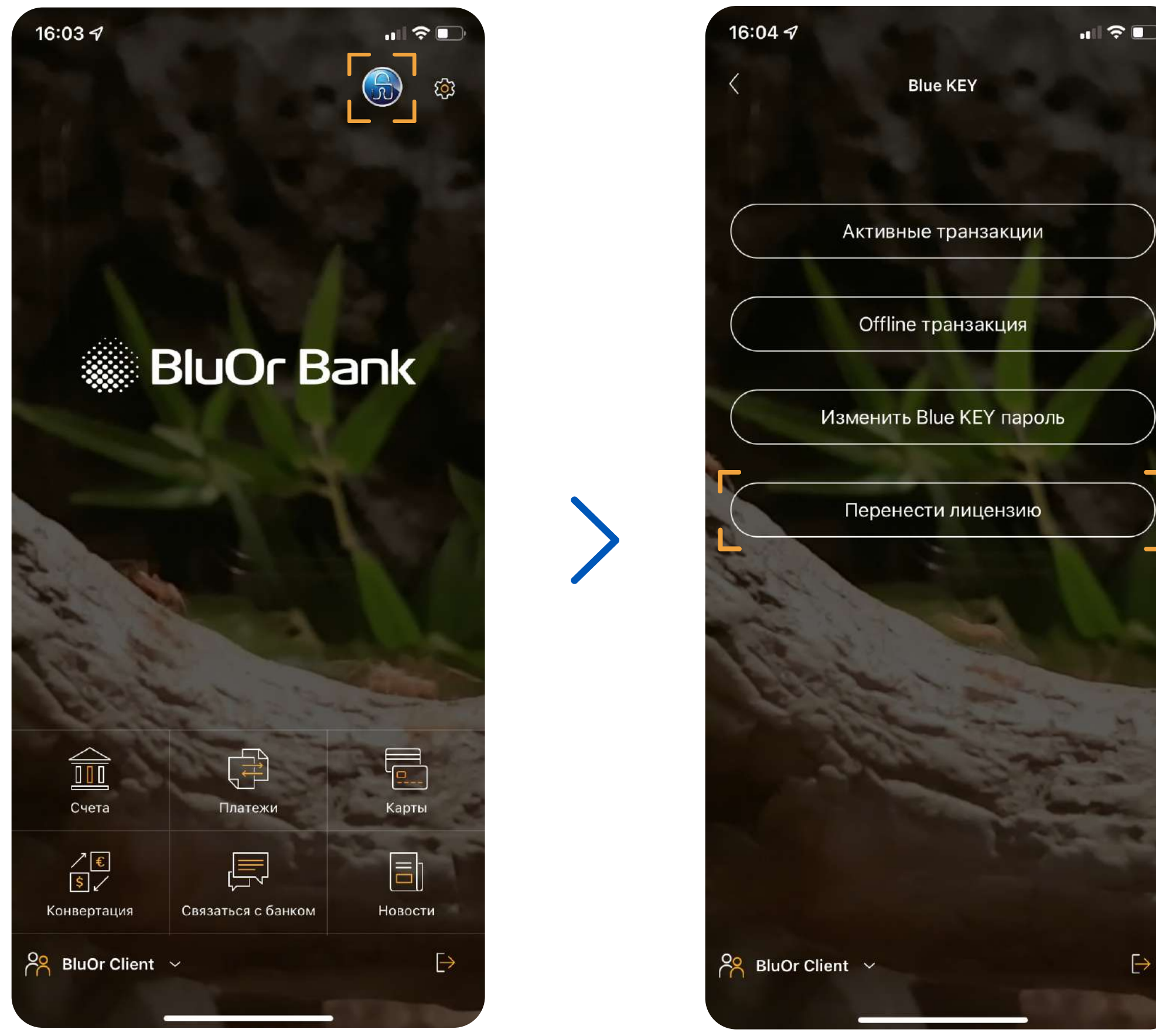

2

#### Подключитесь при помощи пароля Blue KEY и создайте одноразовый пароль для переноса лицензии

Пароль должен состоять как минимум из 6 знаков.

| 16:03 -7         | "II 🔶     | <b></b> ,     | 16:07 🛪                                             | ad S                                                                                                 |
|------------------|-----------|---------------|-----------------------------------------------------|----------------------------------------------------------------------------------------------------|
| 🤇 Под            | ключиться |               | <                                                   | Blue KEY                                                                                             |
| Blue КЕҮ пароль  |           |               | Пожа<br>одноразов<br>который бу<br>возобнов<br>лруг | пуйста, введите<br>ый пароль миграции,<br>дет использован для<br>сления лицензии на<br>ом устройстве |
| Под              | ключиться |               |                                                     |                                                                                                    |
|                  |           |               | Введите новый                                       | пароль                                                                                               |
|                  |           |               | Подтвердите п                                       | ароль                                                                                                |
|                  | A MARY    |               |                                                     |                                                                                                    |
| 10               | ALC I     |               |                                                     | Начать                                                                                               |
|                  | N R R Y   |               | A STREET                                            |                                                                                                    |
|                  |           |               | 19.1.2                                              |                                                                                                    |
|                  | A         |               | and and the                                         |                                                                                                    |
|                  |           |               | and the second second                               | AL DE                                                                                                |
|                  |           |               | June 1                                              | State -                                                                                              |
|                  |           |               |                                                     |                                                                                                    |
|                  |           |               |                                                     |                                                                                                    |
|                  |           |               |                                                     |                                                                                                    |
| S BluOr Client 🗸 |           | $\rightarrow$ | 🔗 BluOr Client 🗸                                    |                                                                                                    |

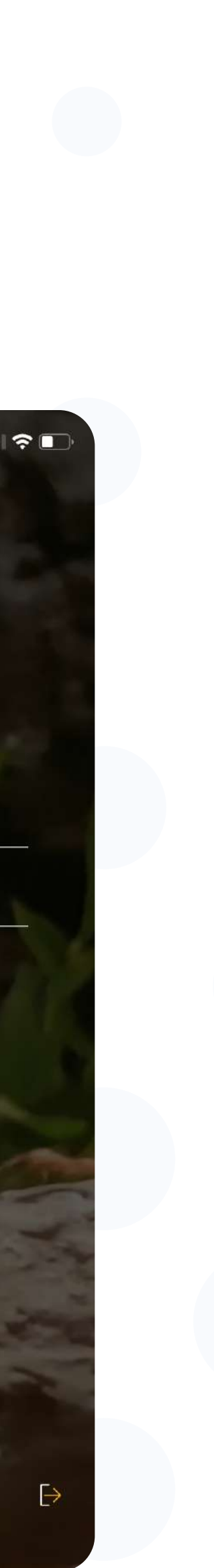

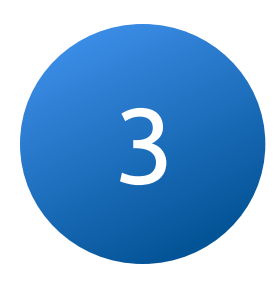

# После того, как вы создали одноразовый пароль и нажали "Начать" генерируется QR-код

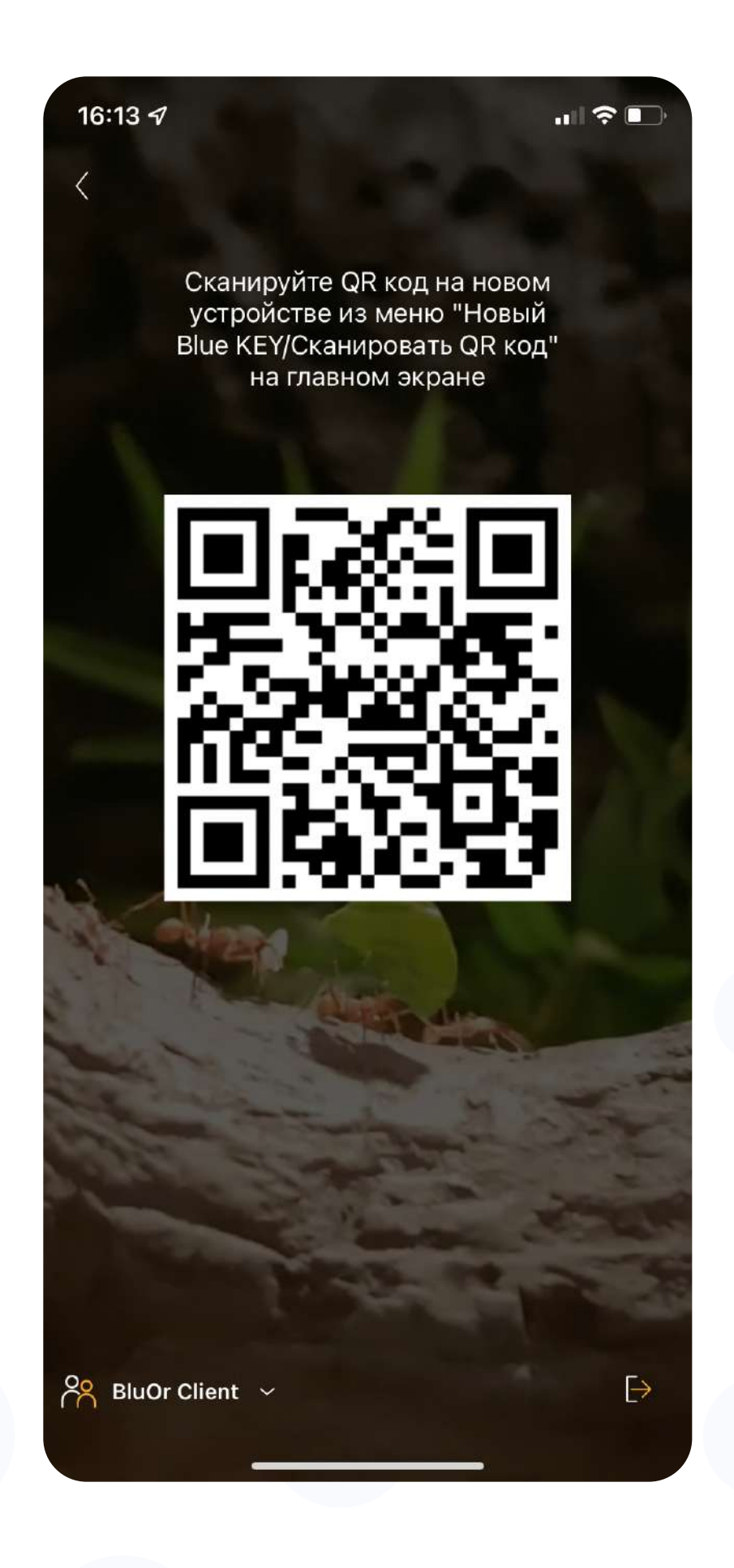

4

Нажмите на кнопку "Новый Blue KEY" на втором устройстве и сканируйте QR-код с экрана первого устройства (3)

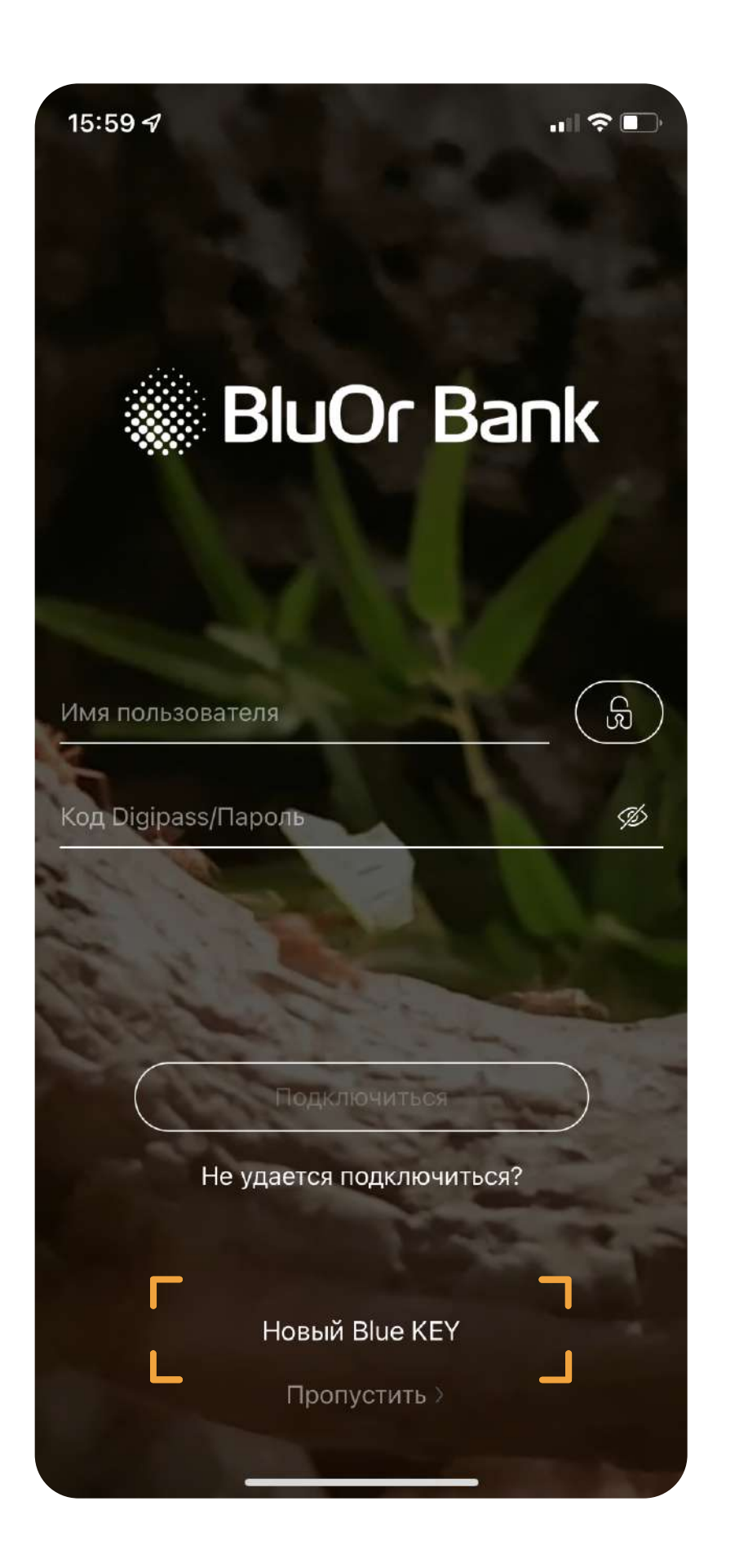

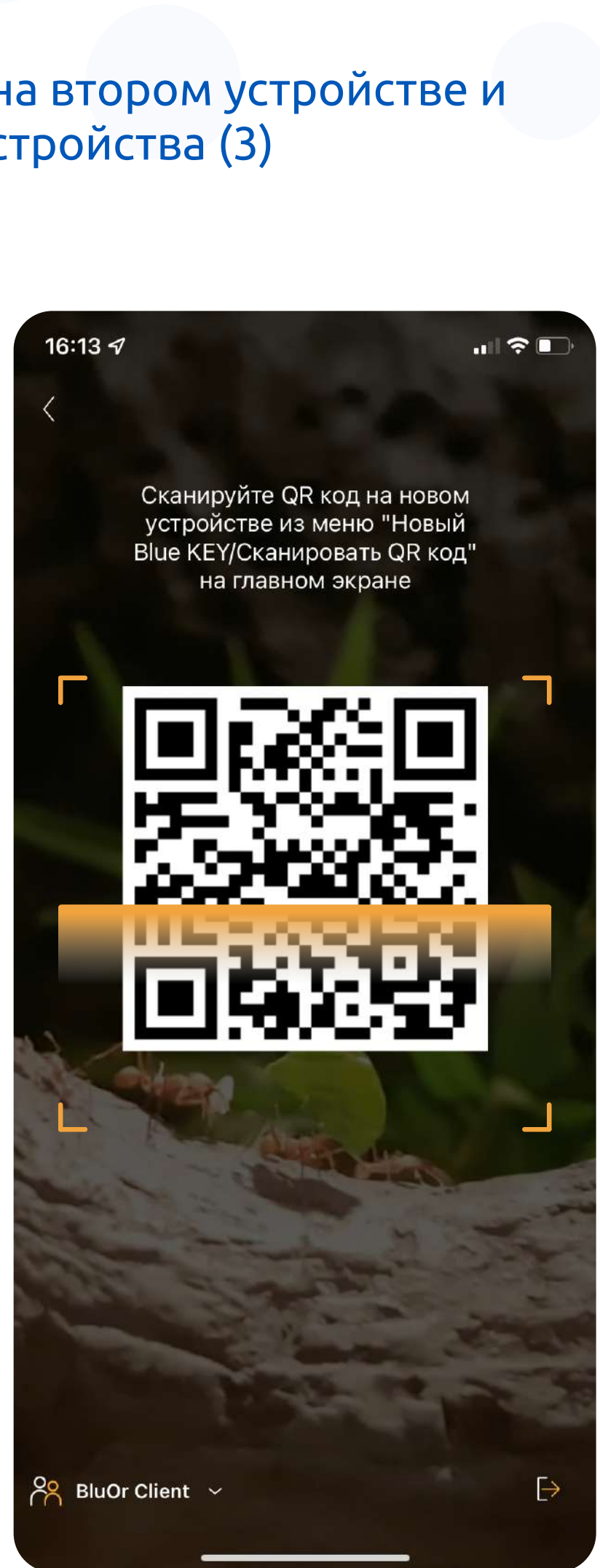

# После сканирования QR-кода, появляется окно, в котором необходимо ввести **одноразовый** пароль созданный ранее (2)

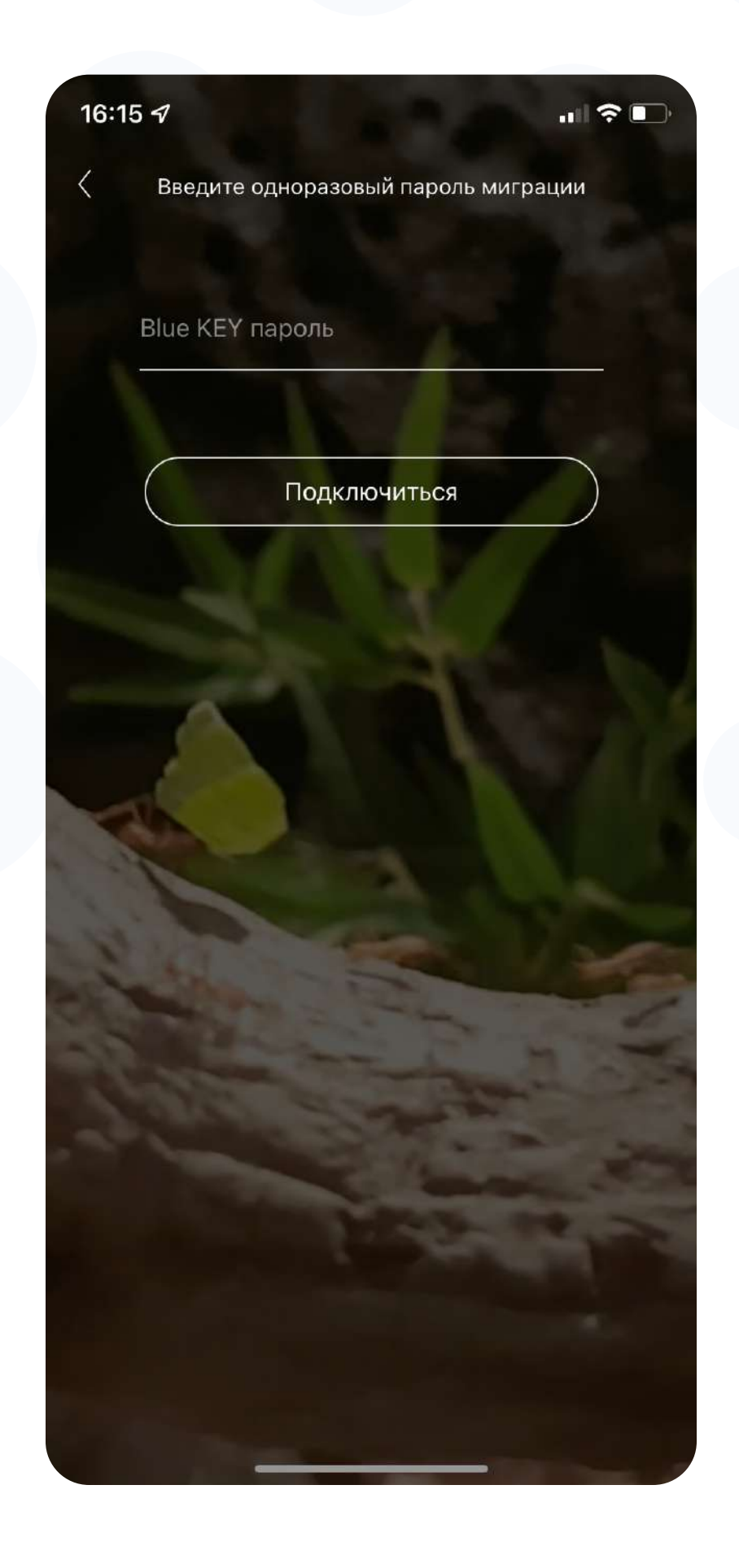

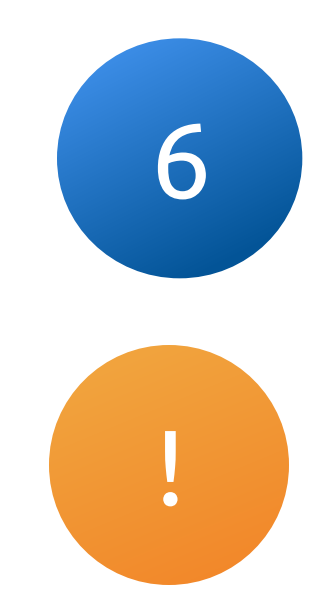

#### Создайте пароль для активации Blue KEY на новом устройстве, после чего, перенос лицензии будет завершен

Пароль должен состоять как минимум из 6 знаков.

## Сохраните и не забывайте свой пароль Blue KEY

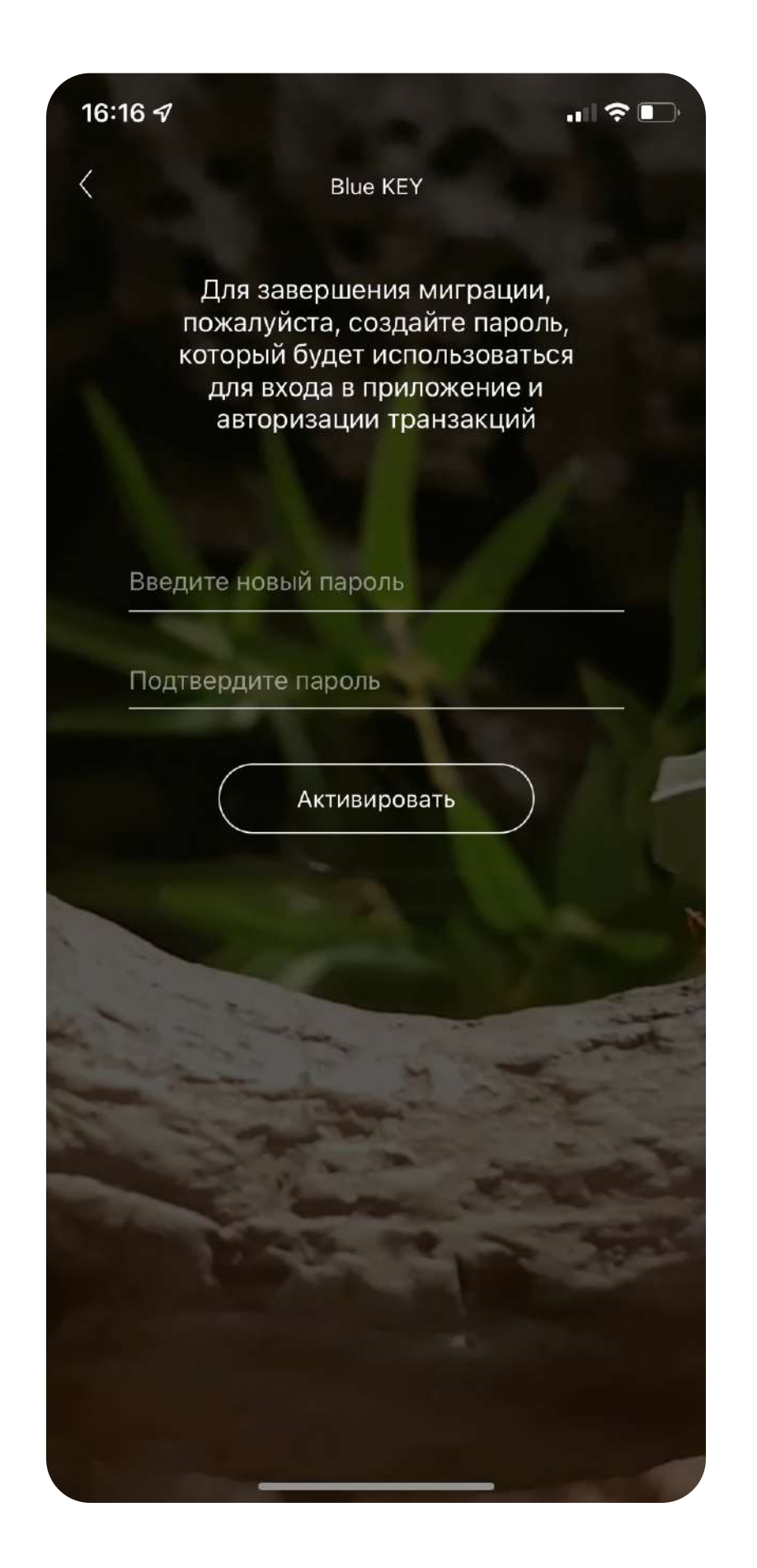

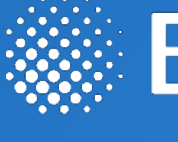

При возникновении дополнительных вопросов свяжитесь с нами по номеру **+371 67031333** или по электронной почте info@bluorbank.lv

# BluOr Bank

Ваш банк BluOr

bluorbank.lv

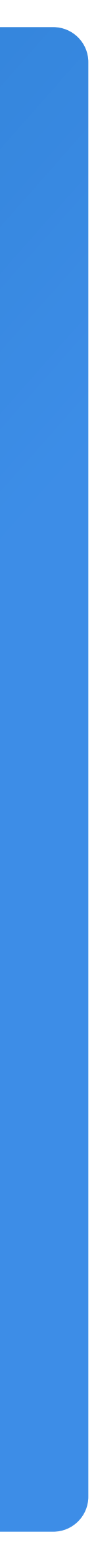

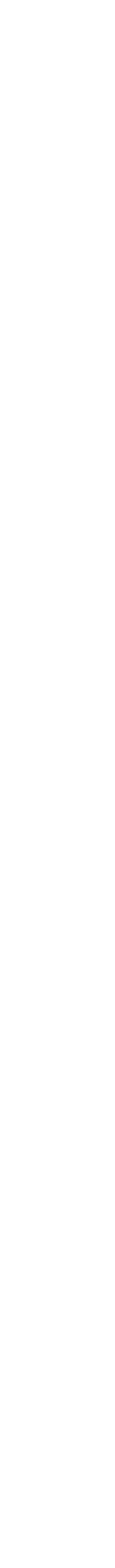